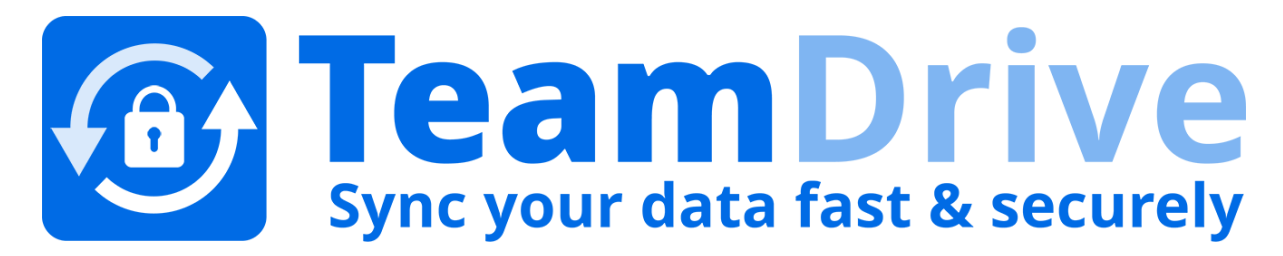

# TeamDrive Host Server Administration

Release 3.5.8.0

Lenz Grimmer, Eckhard Pruehs

2017

#### CONTENTS

| 1 | Copyright Notice                                                                                                    | 1                                                           |  |  |  |  |  |  |
|---|----------------------------------------------------------------------------------------------------|-------------------------------------------------------------|--|--|--|--|--|--|
| 2 | Trademark Notice                                                                                                    | 3                                                           |  |  |  |  |  |  |
| 3 | Introduction                                                                                                    |                                                             |  |  |  |  |  |  |
| 4 | TeamDrive Hosting Service Administration4.1Host Servers (Hosts)4.2Volumes4.3Configuring the Storage Upgrade URL4.4Disabling the Apache Access Log4.5Changing an Admin User's Password4.6Enabling Two-Factor Authentication for Superusers4.7Changing the MySQL Database Connection Information4.8Manually creating a Depot4.9Increasing Volume Storage Space4.10Optional Configuration Settings4.11Customizing html templates for published files | 7<br>8<br>9<br>10<br>10<br>14<br>16<br>16<br>18<br>18<br>19 |  |  |  |  |  |  |
| 5 | Hosting Service Management5.1Managing Admin User Accounts5.2Managing Auto Tasks                                                                                                    | <b>21</b><br>21<br>22                                       |  |  |  |  |  |  |
| 6 | Backups and Monitoring         6.1       Host Server Backup Considerations         6.2       Restoring individual Spaces or Volumes         6.3       Setting up Server Monitoring                                                                                                    | <b>25</b><br>25<br>26<br>30                                 |  |  |  |  |  |  |
| 7 | Host Server Failover Considerations and Scenarios7.1Scaling a TeamDrive Host Server Setup7.2Host Server Failure Scenarios7.3Host Server Test Plan                                                                                                    | <b>33</b><br>33<br>34<br>36                                 |  |  |  |  |  |  |
| 8 | Setting up an Amazon S3-Compatible Object Store         8.1       Configuring s3d         8.2       Starting and Stopping the s3d service         8.3       Optional configuration parameters         8.4       OpenStack configuration parameters         8.5       Enabling Object Store Traffic Usage Processing                                                                                                    | <b>41</b><br>43<br>43<br>43<br>44                           |  |  |  |  |  |  |
| 9 | TeamDrive Scalable Hosting Storage         9.1       TSHS and S3 Compatible Object Storage                                                                                                    | <b>45</b><br>45<br>48<br>48<br>49<br>49                     |  |  |  |  |  |  |

|    | 9.6<br>9.7<br>9.8<br>9.9                            | Upgrading to TSHS                                                                                                    | 50<br>51<br>52<br>53              |
|----|-----------------------------------------------------|----------------------------------------------------------------------------------------------------|-----------------------------------|
| 10 | <b>Upgr</b><br>10.1<br>10.2<br>10.3<br>10.4         | ading the TeamDrive Host ServerGeneral Upgrade NotesIn-place Upgrading Version 3.5 to a Newer BuildIn-place Upgrading from 3.0.013 to 3.5Migrating an Older Host Server Version to a 3.5 Instance      | <b>55</b><br>55<br>55<br>55<br>58 |
| 11 | <b>Trou</b><br>11.1<br>11.2<br>11.3<br>11.4<br>11.5 | bleshooting         List of relevant configuration files         List of relevant log files         Enable Logging with Syslog         Tracing Client Accesses to a Single Space         Common errors | <b>59</b><br>59<br>60<br>61<br>61 |
| 12 | <b>Relea</b><br>12.1<br>12.2                        | Ise Notes - Version 3.5         Key features and changes         Change Log - Version 3.5                                                                                                    | <b>65</b><br>65<br>67             |
| 13 | <b>Relea</b><br>13.1                                | Ise Notes - Version 3.0.013         Change Log - Version 3.0.013                                                                                                    | <b>71</b><br>72                   |
| 14 | Relea                                               | use Notes - Version 3.0.011 and older                                                                                                    | 77                                |
| 15 | <b>Appe</b><br>15.1                                 | ndix<br>Abbreviations                                                                                                    | <b>79</b><br>79                   |

# CHAPTER ONE

# **COPYRIGHT NOTICE**

Copyright © 2014-2017, TeamDrive Systems GmbH. All rights reserved.

**TeamDrive Systems GmbH** https://www.teamdrive.com Max-Brauer-Allee 50 22765 Hamburg, Germany Email: info@teamdrive.com

# **TRADEMARK NOTICE**

Linux is the registered trademark of Linus Torvalds in the U.S. and other countries.

Apache HTTP Server, Apache, and the Apache feather logo are trademarks of The Apache Software Foundation.

MySQL is a registered trademark of Oracle and/or its affiliates.

Intel and Intel Xeon are trademarks or registered trademarks of Intel Corporation.

AMD, Opteron, the AMD logo, and the AMD Opteron logo are trademarks or registered trademarks of Advanced Micro Devices.

VMware is a trademark or registered trademark of VMware, Inc. in the United States and/or other jurisdictions.

"Amazon Web Services", "Amazon S3" are trademarks of Amazon.com, Inc. or its affiliates in the United States and/or other countries.

"Red Hat Linux" and "CentOS" are trademarks of Red Hat, Inc. in the U.S. and other countries.

All other names and trademarks used herein are the property of their respective owners.

# CHAPTER THREE

# INTRODUCTION

This document will guide you through the administration and advanced configuration of a TeamDrive Host Server. When managing the TeamDrive Hosting Service, we assume that you have basic knowledge of:

- Linux system administration:
  - Adding/configuring software packages
  - Editing configurations files
  - Creating user accounts
  - Assigning file ownerships and privileges
  - Creating and mounting file systems
  - Setting up environment variables
- Apache web server: installation and configuration, adding and enabling modules, modifying configuration files
- MySQL Database: installation and configuration, administration/maintenance, using the MySQL command line client, basic SQL
- Basic knowledge of application server technology

# **TEAMDRIVE HOSTING SERVICE ADMINISTRATION**

# 4.1 Host Servers (Hosts)

#### 4.1.1 Overview

In the overview, you can display the Host Servers, the associated volumes, and some statistical values. The volumes change colour between green, yellow, and red depending on the percentage used.

| (HostAdmin)          |                                                                                                    |                                                   | TeamDrive<br>Sync your data fast & securely |
|----------------------|----------------------------------------------------------------------------------------------------|---------------------------------------------------|---------------------------------------------|
| Home                 | TeamDrive Hosting                                                                                                    |                                                   |                                             |
| Host                 | Hosting System Overview                                                                                                    |                                                   |                                             |
| Overview<br>Details  | Number of Volumes:                                                                                                    | 1 Active<br>0 Inactive<br>1 Total                 |                                             |
| Volumes              | Number of Depot Owners:                                                                                                    | 0                                                 |                                             |
| Depot/Space<br>Owner | Number of Space Depots:                                                                                                    | 0 OK<br>0 Limit roachod                           |                                             |
| Space Depots         |                                                                                                    | 0 Total                                           |                                             |
| Spaces               | Number of Spaces:                                                                                                    | 0 Active                                          |                                             |
| Admin Users          |                                                                                                    | 0 Deleted                                         |                                             |
| Settings             |                                                                                                    | 0 Total                                           |                                             |
| Setup/Test Email     | Host Sorver Volumes                                                                                                    | and Spacos                                        |                                             |
| Log Files            |                                                                                                    | ind spaces                                        |                                             |
| Logout               | Host Server<br>URL:<br>Disk: 0 MiB used of 44<br>Traffic: 0 MiB<br>Volume Size: 48.82<br>Used on Vol: 01<br>Disk Free: 48.826<br>Active Spaces:<br>Traffic: 0 MiB<br>Space Storage: 0 | 8.828 GIB<br>28 GIB<br>MIB<br>3 GIB<br>0<br>9 MIB |                                             |

Fig. 4.1: Host Server Admin Console: Server Overview

The values are updated at regular intervals with the "SumUsage" background task. In the process, the associated Depot is updated via the Spaces, as are the volumes and hosts.

Volumes first appear in the view when created as described in the following chapter.

# 4.2 Volumes

#### 4.2.1 Adding more Volumes

By default, the first volume vol01 has already been created during the initial installation.

If you want to extend the storage space or distribute the load across multiple volumes, you can you can add more Space Volumes to a Host Server instance.

Prepare the additional volume, e.g. by creating a block device and file system as outlined in chapter *Storage Requirements* in the *TeamDrive Host Server Installation Guide*. Next, create a new mount point in the /spacedata directory, e.g. /spacedata/vol02 and mount the volume.

The ownership of the volume must be assigned to the user that runs the Webserver (usually apache) using the chown command.

Also make sure the file system is properly mounted during system boot (e.g. by adding an entry to the system's /etc/fstab file).

To add the newly created Volume, log in to the Host Server Administration Console and click Volumes -> Add New Volume in the left navigation bar.

| (HostAdmin)                  |                                      |                         |        | <b>TeamDrive</b><br>Sync your data fast & securely |
|------------------------------|--------------------------------------|-------------------------|--------|----------------------------------------------------|
| Home<br>Host<br>Volumes      | TeamDrive Hostin<br>Volumes: Add New | ng<br>/ Volume          |        |                                                    |
| Volume List                  | Directory:<br>Internal Name:         | vol02                   |        |                                                    |
| Owner<br>Space Depots        | State:                               | Operational (Active)    | *      |                                                    |
| Spaces<br>Admin Users        | Mounted on Host:                     | tdhostsrv001:/spacedata | *      |                                                    |
| Settings<br>Setup/Test Email | Back                                 | 10,000                  | Create |                                                    |
| Log Files<br>Logout          |                                      |                         |        |                                                    |
|                              |                                      |                         |        |                                                    |
|                              |                                      |                         |        |                                                    |
|                              |                                      |                         |        |                                                    |
|                              |                                      |                         |        |                                                    |
|                              |                                      |                         |        |                                                    |
|                              |                                      |                         |        |                                                    |
|                              |                                      |                         |        |                                                    |

Fig. 4.2: Host Server Administration Console: Add New Volume

Enter the values as shown in the following example. Make sure to adjust them to match your configuration/environment.

Directory: vol02 (this is the default and should be kept)

Internal Name: sda State: Operational (active) Mounted on Host: tdhostsrv001:/spacedata Max. disk space (in MB): 20,000

The field **Directory** defines both the Volume Name as well as the name of the mount point in the filesystem below the /spacedata directory.

Note: Volume names must be of the form: volxx, e.g. vol01, vol02.

Please don't use blanks in volume names.

The name of a volume cannot be changed later because it becomes part of the Space URL which the TeamDrive Clients use to access these spaces.

The field **Internal Name** is for your reference only, it could contain the name of the volume on your storage system or the local hard disk drive name or partition.

Click Create to create the new volume.

### 4.3 Configuring the Storage Upgrade URL

**Storage upgrade**: The server informs the TeamDrive Clients how much storage space and traffic is used per Space or account. The Space owner can reserve storage space via the TeamDrive Client and the TeamDrive Clients will generate an URL that opens in the browser. The URL always points to the Hosting Service. This request can be forwarded as required via a rewrite statement.

Open the file /etc/httpd/conf.d/td-hostserver.httpd.conf in an editor and ensure the following configuration option matches your environment.

Please replace in the Rewrite-Rule "bestellung.hostserver.com" with the URL pointing to your own server that provides information about how to upgrade storage. If a user clicks on the "More Storage" button in the TeamDrive Client, the client will open the URL specified.

Using the Rewrite-Rule allows you to redirect these requests to a custom web page where you can offer storage upgrade options:

```
# This Rewrite is required for the storage-upgrade-buttons
# in the TD-Client (see storage-upgrade-note in the documentation)
RewriteRule ^/upgrade/([a-z][a-z])/order.html(.*) \
https://bestellung.hostserver.com/$1/order.php$2 [R,NE]
```

The URL called by the client is structured as follows:

http://<domain-name>/upgrade/<2-character-language-code>/order.html

Examples of language codes are: en (English), de (German) and fr (French).

Additionally, the following values are provided by the TeamDrive Client as URL parameters:

- spaceid: The Space ID of the Space
- host: The host name (host name and Space ID together are always unique)
- user: The TeamDrive user name (BASE64-encoded)
- check: Checksum used to verify whether the request is valid

This allows you to create an order page according to your requirements and adapt it to your own needs (payment link). However, this page must always be present so that the user does not see an error message or an empty page.

Information about Spaces and Accounts can be retrieved from the Hosting Service via the Hosting Service API (an HTTP based interface which uses XML-formatted requests and replies). Please consult the TeamDrive Hosting Service Reference Guide for details.

Functions to delete Spaces and increase Storage limits after payment, for example, are also available. Please contact support@teamdrive.net if you need assistance in using this API.

### 4.4 Disabling the Apache Access Log

In view of the amount of requests issued by the TeamDrive Clients, there is no point in keeping the normal access log activated. We therefore suggest to deactivate it in a production environment. Only the error log should be left enabled. To facilitate this, comment out the following line in the default httpd.conf:

```
# CustomLog logs/access_log combined
```

If problems occur in a Space, logging can be activated for a specific Space (see http://httpd.apache.org/docs/2.2/ mod/mod\_log\_config.html). e.g. all access to Space ID 3204 will be logged (the required Apache logging module needs to be enabled again):

```
SetEnvIf Request_URI 3204 spaceid-3204
CustomLog logs/spaceid-3204-requests.log common env=spaceid-3204
```

Restart the Apache instance and check the log files for errors.

# 4.5 Changing an Admin User's Password

The Host Server Administration Console can be accessed by all Admin Users by entering the correct username and password.

An existing user with administrative privileges can change his password directly via the Administration Console's login page or via the Admin Users page of the Administration Console.

On the login page, click on **Change Password...** to enable two input fields **New Password** and **Repeat Password** that allow you to enter the new password twice (to ensure you did not mistype it by accident). You also need to enter your username in the **Username** field and the current password in the **Password:** field above. Click **Login** and **Change Password** to apply the new password and log in.

You can also change your password while being logged into the Administration Console. If your user account has "Superuser" privileges, you can change the password of any admin user, not just your own one.

Click Admin Users to open the user administration page.

The page will list all existing user accounts and their details.

Click the username of the account you want to modify. This will bring up the user's details page.

To change the password, enter the new password into the input fields **New Password** and **Repeat Password** and click **Save** to commit the change.

The new password will be required the next time this user logs into the Administration Console.

In case you lost or forgot the password for the last user with Superuser privileges (e.g. the default HostAdmin user), you need to reset the password by removing the current hashed password stored in the MySQL Database (Column Password, located in Table pspace.LocalUser). This can be performed using the following SQL query.

Log into the MySQL database using the teamdrive user and the corresponding database password:

```
[root@hostserver ~]# mysql -u teamdrive -p
Enter password:
```

|                        |                               |               | Sync your data fast & securely |
|------------------------|-------------------------------|---------------|--------------------------------|
| TeamDrive H<br>Login   | osting                        |               |                                |
| Username:<br>Password: |                               |               |                                |
|                        | Close my other login sessions |               |                                |
| New Passwor            | Change Password:              | Complexity: - |                                |
| Repeat Passw           | Login and Change Passwo       |               |                                |
|                        |                               |               |                                |
|                        |                               |               |                                |
|                        |                               |               |                                |

Fig. 4.3: Host Server Administration Console: Change Password

```
[...]
mysql> use pspace;
Database changed
mysql> SELECT * FROM LocalUser WHERE UserName='HostAdmin'\G
ID: 1
      Status: 0
    UserName: HostAdmin
       Email: your.name@yourdomain.net
    Password: $2y$10$s0mTNsotNx2Nq4sO13zjDOVnWO6Qx.Lbw1zwcu3efKSXJPB9HGpzO
ExtReference: NULL
  Privileges: Superuser
CreationTime: 2015-05-18 10:56:54
LastLoginTime: 2015-05-19 14:21:42
1 row in set (0.00 sec)
mysql> UPDATE LocalUser SET Password='' WHERE UserName='HostAdmin';
Query OK, 1 row affected (0.01 sec)
Rows matched: 1 Changed: 1 Warnings: 0
mysql> quit
Вуе
```

Now you can enter a new password for the HostAdmin user via the login page as outlined above, by clicking the **Change Password** link, but leaving the **Password** field empty and only entering the new password twice, followed by clicking the **Login and Change Password** button.

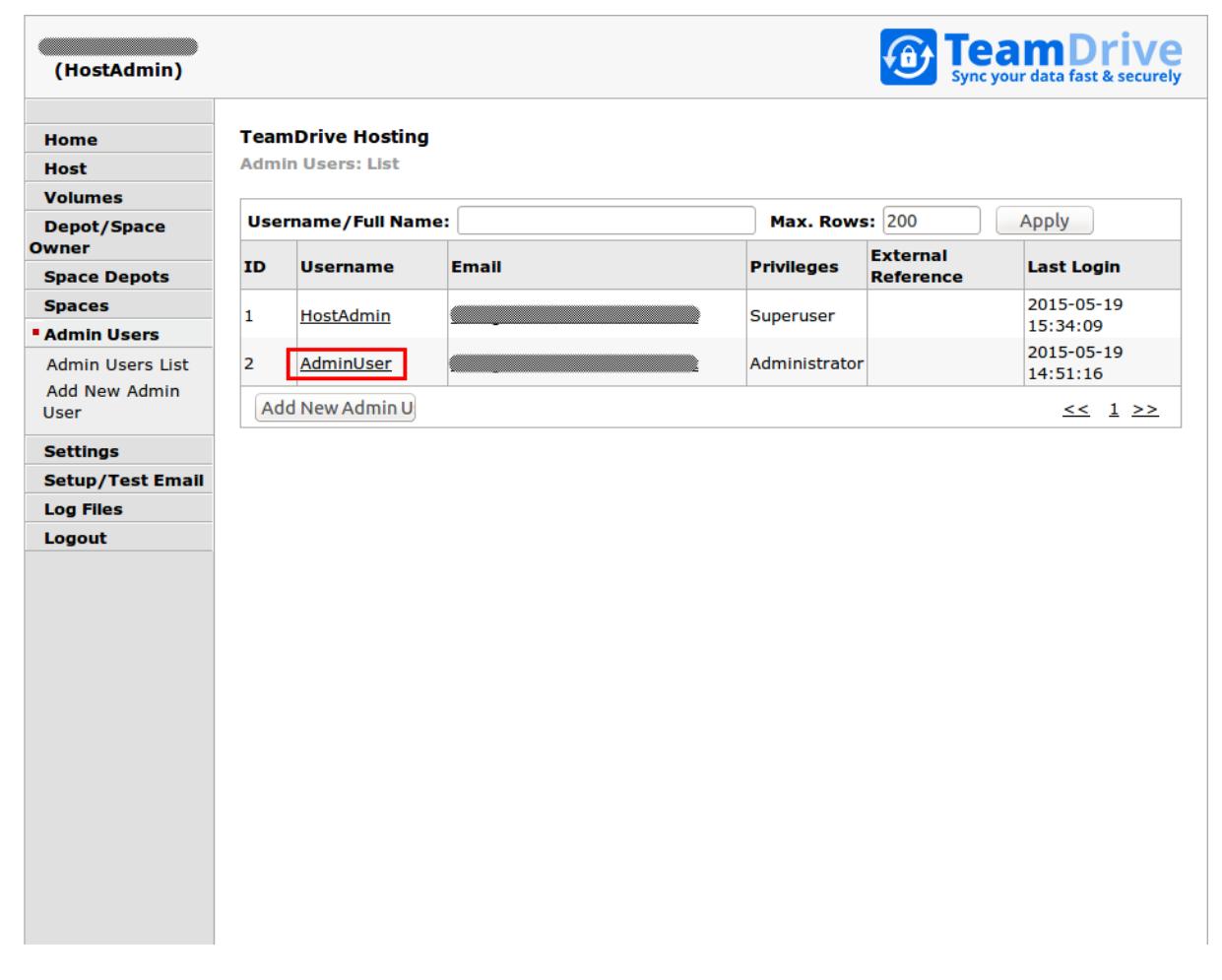

Fig. 4.4: Host Server Administration Console: Admin Users List

| (HostAdmin)            |                                           |                     |        | Sync your data fast & securely |
|------------------------|-------------------------------------------|---------------------|--------|--------------------------------|
| Home                   | TeamDrive Hosting<br>Admin Users: Details |                     |        |                                |
| Volumes<br>Depot/Space | ID:                                       | 2                   |        |                                |
| Owner                  | Creation Time:                            | 2015-05-19 14:19:20 |        |                                |
| Spaces                 | Jacus.                                    |                     |        |                                |
| Admin Users            | Username:                                 | Adminuser           | 16     |                                |
| Admin Users List       | New Password:                             | Complex             | ity: - |                                |
| Settings               | Repeat Password:                          |                     |        |                                |
| Setup/Test Email       | Email:                                    |                     | t      |                                |
| Log Files              | External Reference:                       |                     |        |                                |
| Logout                 | Privileges:                               | Administrator ‡     |        |                                |
|                        | Last Login Time:                          | 2015-05-19 14:51:16 |        |                                |
|                        | Back                                      | Delete              | Save   |                                |
|                        |                                           |                     |        |                                |
|                        |                                           |                     |        |                                |
|                        |                                           |                     |        |                                |
|                        |                                           |                     |        |                                |
|                        |                                           |                     |        |                                |
|                        |                                           |                     |        |                                |
|                        |                                           |                     |        |                                |

Fig. 4.5: Host Server Administration Console: User Details

# 4.6 Enabling Two-Factor Authentication for Superusers

Starting with Host Server version 3.5, the Administration Console supports two-factor authentication via email. In this mode, an Admin User with "Superuser" privileges that wants to log in with his user name and password needs to provide an additional authentication code that will be sent to him via email during the login process. This feature is disabled by default.

The TeamDrive Host Server needs to be configured to send out these authentication email messages via SMTP. The Host Server is only capable of sending out email using plain SMTP via TCP port 25 to a local or remote MTA.

If your remote MTA requires some form of encryption or authentication, you need to set up a local MTA that acts as a relay. See chapter *Installing the Postfix MTA* in the *TeamDrive Host Server Installation Guide* for details.

Before you can enable two-factor authentication, you need to set up and verify the Host Server's email configuration. This can be accomplished via the Host Server's Administration Console. You need to log in with a user account having "Superuser" privileges in order to conclude this step.

Click **Setup / Test Email** to open the server's email configuration page.

| (HostAdmin)               |                                       |                           | <b>TeamDrive</b><br>Sync your data fast & securely |
|---------------------------|---------------------------------------|---------------------------|----------------------------------------------------|
| Home                      | TeamDrive Hosting<br>Email Setup/Test |                           |                                                    |
| Volumes<br>Depot/Space    | SMTP Server:                          | localhost                 | 0                                                  |
| Owner                     | Send Timeout (seconds):               | 5                         | 0                                                  |
| Space Depots<br>Spaces    | Sender Email Address:                 | postmaster@yourdomain.com | 0                                                  |
| Admin Users               | Reply-To Email Address:               | noreply@yourdomain.com    | 0                                                  |
| Settings Setup/Test Email | Email Sending Host:                   | hostserver.yourcomain.com | 0                                                  |
| Log Files                 |                                       |                           |                                                    |
| Logout                    |                                       | Send Test Ema             |                                                    |
|                           |                                       |                           |                                                    |
|                           |                                       |                           |                                                    |
|                           |                                       |                           |                                                    |
|                           |                                       |                           |                                                    |
|                           |                                       |                           |                                                    |
|                           |                                       |                           |                                                    |
|                           |                                       |                           |                                                    |
|                           |                                       |                           |                                                    |
|                           |                                       |                           |                                                    |
|                           |                                       |                           |                                                    |

Fig. 4.6: Host Server Admin Console: Email Setup / Test

Fill out the fields to match your local environment:

- SMTP Server: The host name of the SMTP server accepting outgoing email via plain SMTP. Choose localhost if you have set up a local relay server.
- **Send Timout:** The timeout (in seconds) that the mail sending code should wait for a delivery confirmation from the remote MTA.
- Sender Email Address: The email address used as the Sender email address during the SMTP delivery, e.g. postmaster@yourdomain.com. This address is also known as the "envelope address" and must be a

valid email address that can accept SMTP-related messages (e.g. bounce messages).

- **Reply-To Email Address:** The email address used as the "From:" header in outgoing email messages. Depending on your requirements, this can simply be a "noreply" address, or an email address for your ticket system, e.g. support@yourdomain.com.
- **Email Sending Host:** The host name used in the HELO SMTP command, usually your Host Server's fully qualified domain name.
- **Email Address:** The primary administrator's email address. This address is the default recipient for all emails that don't have an explicit receiving address. During the email setup process, a confirmation email will be sent to this address.

After you've entered the appropriate values, click **Send Test Email** to verify the email setup. If there is any communication error with the configured MTA, an error message will be printed. Check your configuration and the MTA's log files (e.g. /var/log/maillog of the local Postfix instance) for hints.

If the configuration is correct and functional, a confirmation email will be delivered to the email address you provided. It contains an URL that you need to click in order to commit your configuration changes. After clicking the URL, you will see a web page that confirms your changes.

This concludes the basic email configuration of the Host Server. Now you can enable the two-factor authentication by clicking **Settings** -> **UseTwoFactorAuth**. Change the setting's value from False to True and click **Save** to apply the modification.

| (HostAdmin)                                                                                                    | Sync your data fast & securely                                                                                                    |
|----------------------------------------------------------------------------------------------------|----------------------------------------------------------------------------------------------------|
| Home<br>Host<br>Volumes<br>Depot/Space<br>Owner<br>Space Depots<br>Spaces<br>Admin Users<br>Settings<br>Settings<br>Settings List<br>Setup/Test Email<br>Log Files<br>Logout | TeamDrive Hosting   Settings: Details     Name:   UseTwoFactorAuth     Back   Save I JseTwoFactorAuth: Set to True to enable 2-Factor Authentication for Superusers. |

Fig. 4.7: Host Server Admin Console: Use Two Factor Authentication

Now two-factor authentication for the Administration Console has been enabled.

The next time you log in as a user with "Superuser" privileges, entering the username and password will ask you to enter a random secret code, which will be sent to you via email to the email address associated with your

administrator account. Enter the code provdided into the input field **Authentication Code** to conclude the login process.

### 4.7 Changing the MySQL Database Connection Information

The Host Server Apache modules  $mod_pspace$  and  $mod_yvva$  as well as the yvvad daemon that performs the td-hostserver background tasks need to be able to communicate with the MySQL management database of the Host Server.

If you want to change the password of the teamdrive user or move the MySQL database to a different host, the following changes need to be performed.

To change the MySQL login credentials, edit the file /etc/td-hostserver.my.cnf. The password for the teamdrive MySQL user in the [pldb] option group must match the one you defined earlier:

```
[pldb]
database=pspace
user=teamdrive
password=<password>
host=127.0.0.1
```

If the MySQL database is located on a different host, make sure to modify the host variable as well, providing the host name or IP address of the host that provides the MySQL service. If required, the TCP port can be changed from the default port (3306) to any other value by adding a port=<port> option.

### 4.8 Manually creating a Depot

The default Depot is always linked to a single user. Using the Host Server Admin Console, it is possible to create Depots that are not linked to a particular user. Each TeamDrive Client that has a Depot file can create Spaces within it. A Depot must always be assigned to a TeamDrive user when it is created via the Web Interface. This is the Depot owner, and only they can later expand the storage space from their TeamDrive Client by using the upgrade button.

The Depot files are encrypted using an external tool the tshs binary. The name and path of the executable is stored in the setting TSHSExecutable. This should be configured correctly during the TeamDrive software installation process, and need not be altered.

To set up a new Depot, click Space Depots -> Add New Depot in the navigation bar.

Fill out the fields based on the requirements for this Depot.

- **Owner:** Click **Edit** to select a user from the selection list to which the Depot will be assigned. Use the **Selection Filter** input field to search for a specific username after clicking the **Apply** button. Click the desired username and click **OK** to finish the selection.
- **Space Depot Name:** Any name can be selected for the Space Depot name. The name appears in the TeamDrive Client in the list of available Depots.
- Contract: An account number used as a reference for other systems.
- Max. Disk Space and Traffic Limit: These values should be set up at a ratio of at least 1:10 because users invite each other to the Spaces and the traffic thus may always be higher than the storage space used.

Click **Create** to create the Depot.

By clicking the **Depot Access File** link in the Depot Details screen, you can download the respective Depot file, which can be imported into the TeamDrive Client.

| (HostAdmin)          |                     |            |      |                |    | Sync your data fast & securely |
|----------------------|---------------------|------------|------|----------------|----|--------------------------------|
| Home                 | TeamDrive Ho        | osting     |      |                |    |                                |
| Host                 | Space Depots:       | Add New De | epot |                |    |                                |
| Volumes              | Enace Depet         |            |      |                |    |                                |
| Depot/Space<br>Owner | Name:               |            |      |                |    |                                |
| Space Depots         | Contract:           |            |      |                |    |                                |
| Depot List           | Owner:              |            |      | Edi            | it |                                |
| Spaces               |                     |            |      |                |    |                                |
| Admin Users          | Max. Disk<br>Space: | 0          | MiB  | Traffic Limit: | 0  | MiB per Month                  |
| Settings             |                     |            |      |                |    |                                |
| Setup/Test Email     | Back                |            |      |                |    | Create                         |
| Log Files            |                     |            |      |                |    |                                |
| Logout               |                     |            |      |                |    |                                |
|                      |                     |            |      |                |    |                                |
|                      |                     |            |      |                |    |                                |
|                      |                     |            |      |                |    |                                |
|                      |                     |            |      |                |    |                                |
|                      |                     |            |      |                |    |                                |
|                      |                     |            |      |                |    |                                |
|                      |                     |            |      |                |    |                                |
|                      |                     |            |      |                |    |                                |
|                      |                     |            |      |                |    |                                |
|                      |                     |            |      |                |    |                                |
|                      |                     |            |      |                |    |                                |
|                      |                     |            |      |                |    |                                |
|                      |                     |            |      |                |    |                                |
|                      |                     |            |      |                |    |                                |

Fig. 4.8: Host Server Admin Console: Add New Depot

| Owner:              | Edit                                                                    |               |
|---------------------|-------------------------------------------------------------------------|---------------|
| Max. Disk<br>Space: | Select an Owner for the Depot:<br>Selection Filter Max. Rows: 200 Apply | MiB per Month |
| Back                | User1 (First User)<br>User2 (Second User)<br>User3 (Third User)         | Create        |
|                     | Cancel OK                                                               |               |

Fig. 4.9: Host Server Admin Console: New Depot Owner Selection

# 4.9 Increasing Volume Storage Space

The first scaling strategy is to add additional volumes to increase the available storage capacity. You should consider adding more volumes (or increase the size of a volume), if any existing volume reaches 60% of utilization.

For additional scaling, we recommend to add an object store which will scale unlimited. We offer additional tools for moving local data to the object store. An extended apache module will redirect client requests to the data that was moved to the object store. The clients could read the data directly from the object store, if it supports the HTTP protocol.

Please contact sales@teamdrive.com for supported object stores.

# 4.10 Optional Configuration Settings

In the settings you can set up configurations, such as the IP address of the external server needed for the XML invocations referred to into access the account on the Hosting Service and automatically upgrade the storage space, if needed (after payment is received). Only requests from this IP are then accepted. The value in "UpgradeServerIP" is delivered empty so that no safety check is done.

#### 4.10.1 Using HTTPS for publishing files

TeamDrive can publish files so that they can be accessed without using a TeamDrive Client. The default protocol for uploading and downloading the data is HTTPS. This requires Apache to be appropriately configured and a valid SSL certificate must be installed. If security of published files in not an issue you can set the system parameter HttpsUsedByPublish to False.

#### 4.10.2 Enabling storing Space Names

Each created Space will be stored on the Hosting Service. This record has different information such as: user, account, status and usage information and also the original Space title. For security reasons, the storing the Space names on the server is disabled by default. To enable storing the Space names: look for a boolean setting named StoreSpaceNames and set the value to true.

#### 4.10.3 API return Space Names

By default, Space names will not be returned in the API for security reasons. To enable returning Space names: add a boolean setting with the name API\_ReturnSpaceNames and set the value to true (this setting will have no effect, if you disable StoreSpaceNames as described above).

#### 4.10.4 Using HTTPS for the Admin Console

HTTPS is used by default to access the web-based Host Server Admin Console. For this reason the Apache HTTP Server must be configured to support SSL and a valid certificate installed. If the Admin Console is only accessed behind the firewall, then you can allow HTTP access by setting the system setting HttpsUsedByAdmin to False.

#### 4.10.5 Reporting Usage Statistics

It's possible to generate a monthly report that contains detailed statistics about all existing Depots and Spaces within these depots, including the monthly traffic and disk usage. The report is prepared in the form of an XML file statistic\_from\_MM\_DD\_YYYY\_to\_MM\_DD\_YYYY.xml by td-hostserver-task at the beginning of each month. To enable the generation of these statistics, you need to change the Host Server setting

SpaceStatisticEnabled from False to True. By default, the resulting report files will be written to /tmp/. If you prefer a different location, you can provide an alternative directory name in the configuration setting SpaceStatisticExportPath.

#### 4.10.6 External Traffic

The Hosting Service can store data externally (e.g., Amazon S3 storage). Outsourcing and directly accessing the client on external storage also generates external traffic. This is recorded separately and added to the direct traffic for the Depot. For transparency, this is displayed separately in the Web Interface . However, the value is only visible if the required module is used. The summarized value of the external traffic and the traffic directly to the host is provided to the TeamDrive Client.

# 4.11 Customizing html templates for published files

The new functionality to restrict access to published files using a password, requires a HTML page where the user enters a password. A set of default pages are included in the Host Server distribution, and are located in:

#### /opt/teamdrive/hostserver/setup/templates/default

You may add additional folders with customised templates in various languages. Each set of templates must be placed in an appropriately named directory, for example "en" for English and "de" for German. The Host Server uses the HTTP header information of the browser to detect the which language template to return.

If the browser specifies an unknown language, the server will return The template specified by the DefaultLanguage setting.

The following default templates are included:

enter-password.html Template for entering a password to access a password proteced published file.

exception.html A general error page.

file-not-found.html Error page in case of the published file could not be found.

invalid-url.html This page is returned if the user enters an invalid public file URL, or if the URL has expired.

password-wrong.html Invalid password error page.

**public-redirect.html** A redirect page for accessing published files. See the description in the Release Notes for Version 3.5 about this security enhancement.

# HOSTING SERVICE MANAGEMENT

This chapter covers a number of common tasks that you may want to or need to perform with the Host Server.

# 5.1 Managing Admin User Accounts

The Admin Console of the Host Server allows you to creating additional Admin user accounts for managing the Host Server. Initially only one user account exists. This is the account you created when installing the Hosting Service.

There are 2 privilege levels:

- Superuser: Superuser's have unlimited access to the Host Server.
- Administrator: Administrator's have some limitations as to the operations they are able to perform.

Normally Administrator privileges are sufficient for managing the Host Server. A Superuser account is only required to perform certain configuration tasks, this includes:

- Creation of new user accounts
- Change user privileges
- · Configure external authentication for user accounts
- Setup of email configuration
- Setup of 2-factor authentication

The Superuser also specifies the maximum rows that can be view in the Admin Console user interface. Limiting the number of rows ensures that Administrators cannot view all data, they need to have more specific information about what they wish to view.

#### 5.1.1 External Authentication

When using external authentication for Admin user account, credentials are located on an external authentication system, such as LDAP or Active Directory.

In this case, you must provide the Host Server with a URL that will be used to verify login, and retrieve user account information. This value is specified using the ExtAuthURL system setting.

When an user of an external account successfully logs in for the first time an account is automatically created for the user in the host Server. Future login for the user nevertheless requires confirmation by the external login service. The user External Reference is used to uniquely identify the user on both systems.

#### 5.1.2 Securing the Admin Console

It is recommend that you carefully restrict access to the Admin Console. For Superuser accounts, you can activate 2-factor authentication which sends an authorisation email to a user to confirm access.

Apache itself offers further possibilities for limiting and controlling access. Using a RewriteCond you can limit access to certain fixed IP numbers. mod\_authz\_host (also known as mod\_access) can be used to specify an IP address range (or subnet).

HTTPS access to the Admin Console should be required. In order to simply setup of a Host Server, SSL access is not required during the installation phase.

However, it is recommended that you configure your server to use a valid SSL certificate as soon as possible. Once you have done this, set the system setting HttpsUsedByAdmin to True to ensure that the Admin Console can only be accessed using HTTPS.

# 5.2 Managing Auto Tasks

There is a number of background jobs, called "Auto Tasks", that are being performed by the Yvva-based td-hostserver service.

The behaviour of the Auto Tasks are controlled by the various settings available for each task.

The overall frequency of how often the background service will wake up can be changed by modifying the setting repeat in file /etc/td-hostserver.conf. The default value is 10 seconds.

Note that the frequency of the individual tasks can be defined differently. The extent that this can be modified depends on the task settings.

#### 5.2.1 Close Sessions Task

This task is deletes TeamDrive Protocol v2 (TDPv2) sessions after a certain amount of idle time. The sessions are created by the TeamDrive Clients in order to upload data to the Host Server. If a session is removed, the client will automatically create a new session.

This task is not required for TeamDrive Protocol v3, which uses a signature-based authentication method that does not require session handling.

This task runs every 5 minutes.

#### 5.2.2 Sum Disk Usage Task

When the TeamDrive Client accesses a Space, the bytes transferred over the network and the amount of data written to disk are recorded in a log entry.

This task sums the accumulated network traffic log entries per Space and Depot, and the disk usage per Space, Depot and Volume.

This task runs every 5 minutes.

#### 5.2.3 Check Spaces with Limit Task

This task compares the current traffic total and disk usage to the traffic and disk limit set for a Depot. If any of these limits are exceeded the task sets the appropriate status flags for all Spaces in the Depot.

As long as they are set, the status flags prevent any further upload of data to the Spaces in the Depot.

If, after files are deleted in a Space, the disk limit is no longer exceeded, this task will remove the status flag for disk usage so that upload may continue.

If the traffic limit is exceeded, then the traffic limit status flag remains set until the end of the month (see "Reset Traffic Task" below).

This task runs every 5 minutes.

#### 5.2.4 Reset Traffic Task

At the beginning of each month the traffic used per Depot is reset to zero. If the Depot traffic limit was exceeded, then this task removes the associated status flag from all Spaces in the Depot. This signals the TeamDrive Clients that upload of data may continue.

If the SpaceStatisticEnabled configuration setting is set to True, a monthly report containing detailed statistics like monthly traffic and disk usage for all existing Depots and Spaces within these depots will be created. See the section *Reporting Usage Statistics* (page 18) in the Host Server Administration Guide for details.

#### 5.2.5 Delete Space Task

Spaces that are deleted, either by the TeamDrive Client, or on the Admin Console are marked for deletion. The delete operation is then performed by this task.

The task removes all files associated with a Space, this includes the removal of data from the external S3-compatible Object Store if necessary.

Once all the data of a Space has been removed, the Space is marked as deleted, and is no longer visible in the Admin Console. Set the ShowDeletedObjects (see host server settings/showdeletedobjects) setting to True in order to see previously deleted Spaces.

This task runs every 10 minutes.

#### 5.2.6 Process S3 Logs Task

This task records network traffic used by TeamDrive Clients access the S3-compatible Object Store directly. This is done by downloading and scanning the access logs created by Object Store. For this to work, the S3LogBucketName must be specified (see host server settings/s3logbucketname).

See the section *Enabling Object Store Traffic Usage Processing* (page 44) in the Host Server Administration Guide for further details.

This task runs every 5 minutes.

#### 5.2.7 Cleanup API Log Task

This taks removes old entries in the API log. The APILogEntryTimeout (see host server settings/apilogentrytimeout) specifies how old, in days, a log entry must be before it is removed. If no value or zero is specified, then this taks does not execute.

This task runs every 24 hours.

#### 5.2.8 Delete Public Files Task

A TeamDrive Client that uploads a Public file may specify an expiry date. This task removes public files that have expired.

This task runs every 30 minutes.

# **BACKUPS AND MONITORING**

### 6.1 Host Server Backup Considerations

The two most important assets of a TeamDrive Host Server are the storage volumes that host the actual TeamDrive Spaces as well as the MySQL database that stores the related meta data.

The backup schedule depends on the amount of users, their activity and your recovery point objective. We recommend to run a backup at least once a day. The backups should be safely stored on another system.

Ideally, the time and frequency of the Host Server backup should be synchronized with the backup schedule used on the associated Registration Server — this ensures that the information about Users and their Space Depots is consistent across these systems.

In a virtualized environment, the usage of VM snapshots is highly recommended, as these provide atomic and instant full-system copies across multiple instances that can be backed up offline.

The backup of the Host Server's Space Volume(s) can be performed by any given file system backup tool.

When planning a backup of the volume containing the TeamDrive Spaces, keep in mind that the last.log files, located in each Space directory in the directory protolog are frequently updated by the TeamDrive Clients. New space data and events are constantly appended to the file. When the log files reach a certain size (currently set to 8MB, but this value is not fixed and could change in later versions of TeamDrive), they get renamed and new last.log files will be created. This operation is initiated by the Clients. The naming scheme is to rename last.log to <number>.log, where <number> is the next free number, starting from 0. Previously renamed log files are not modified anymore, but must remain available to the clients since these logs must be read when a Space is joined.

To create a consistent backup, the best approach is to perform a snapshot of the entire Space Volume file system, preferably after shutting down the Apache http Server beforehand. If you are using an incremental backup method like rsync, keep in mind that some Spaces may have been changed while the rsync job is still running. For consistency, we suggest to perform a full rsync run while the service is running (to sync the bulk of the changes), then briefly change the volume's status to **Standby** or shut down the Apache HTTP Server and run rsync once more, to transfer the remaining changes that have occurred in the meanwhile. Once the rsync job has finished, the Apache HTTP Server can be started again.

The MySQL databases must also be backed up periodically, ideally at the same time the Space Volume(s) are being backed up. This ensures a consistent snapshot of the file system and the related meta data included in the MySQL database.

The Host Server's MySQL databases that need to be backed up are named pspace and (optionally) hostapilog. They use MySQL's InnoDB storage engine to provide transaction support, fast recovery and consistency. Any of the usual MySQL backup methods may be used, e.g. mysqldump. The size of the Host Server's MySQL Databases is usually quite small, if API logging is not enabled.

The MySQL backup can be performed using any established MySQL backup method, e.g. running a mysqldump via a cron job, or using more sophisticated tools like Percona XtraBackup or Oracle's MySQL Enterprise Backup. Other commercial backup solutions usually offer MySQL-specific plugins or extensions as well.

An example MySQL backup job using mysqldump could look like as follows. The SQL dump is piped through gzip for compression before it is written to a directory /backup, using a time stamp for the file name:

```
[root@regserver ~]# mysqldump -u root -p --single-transaction \
--databases pspace hostapilog \
| gzip > /backup/td-hostserver-mysql-$(date +%Y-%m-%d_%H.%M).sql.gz
```

See the MySQL documentation at https://dev.mysql.com/doc/refman/5.1/en/backup-and-recovery.html for more details and hints on how to define a MySQL backup strategy.

If the I/O overhead introduced by running the backup job on the production database is a concern, we recommend setting up a MySQL replication slave on another host and use this one to perform the backup. This second MySQL instance can also function as a hot standby server for high-availability purposes.

More details about MySQL replication and high availability can be found in the MySQL reference manual at https://dev.mysql.com/doc/refman/5.1/en/replication.html and https://dev.mysql.com/doc/refman/5.1/en/ ha-overview.html.

In addition to the Space Volumes and MySQL databases, we recommend to create backup copies of the Server's configuration files. Please refer to the *TeamDrive Host Server Installation Guide* for details on the relevant configuration files.

These files should be backed up at least every time you changed them. These backups can be performed using any file-based backup method, e.g. using tar, rsync or more sophisticated backup tools, e.g. Amanda or Bacula.

### 6.2 Restoring individual Spaces or Volumes

In case of corrupted or lost data of a single Space or complete Volume, is is possible to restore the Space or Volume data from a previously created backup.

An example scenario would be a Space that was entirely deleted by a user by accident, or the recovery of a file that was moved to the Space's Trash Folder and the Trash was then emptied.

**Note:** Note that it is not possible to restore an individual file from a particular Space on the Host Server — due to the client-side encryption it's impossible to determine the correct file on the server side. However it is possible to restore the entire **state** of a Space and all of its files to a previous version, which will allow the user to extract the missing file(s) on the client side.

An additional challenge is identifying the Space(s) you want to restore; by default, Space names are not stored on the Host Server and are only referenced by their ID. Take extra caution and double check you're working on the correct Space.

The process of restoring a Space or Volume involves the following steps:

- 1. Identify the ID of the Space or Volume you want to restore.
- 2. Deactivate the Space or all Spaces of a Volume by setting the "Deactivated for restore" status, to prevent TeamDrive Clients from accessing the affected TeamDrive Spaces.
- 3. Restore the Space(s) by restoring the necessary Space directory or entire volume directory from your backup to the corresponding location.
- 4. Reactivate the Space(s) to make it/them available to the TeamDrive Clients again.
- 5. The Clients will be notified that a Space recovery is required, which should be performed according to the procedure outlined in the TeamDrive Client documentation.

If a restore of a single Space is required, the task of (de-)activating it can be performed via the Host Server's Administration Console. Open the Space Details page, check the **Deactivated for restore** checkbox and click **Save** to change the state.

After the restore has finished, click Complete Restore to re-enable the Space.

Alternatively, the Space deactivation and reactivation can be performed on the command line, as outlined below.

| (HostAdmin)      |                | Sync your data fast & securely                                                       |
|------------------|----------------|--------------------------------------------------------------------------------------|
| Home             | TeamDrive Ho   | osting                                                                               |
| Host             | Spaces: Detail | s                                                                                    |
| Volumes          |                |                                                                                      |
| Depot/Space      | ID:            |                                                                                      |
| Owner            | Space Name:    | (Storing of space names is disabled)                                                 |
| Space Depots     | State:         | OK                                                                                   |
| Spaces           | Status:        | Deactivated by provider Volume storage full                                          |
| Space List       |                | Deactivated by owner           Deactivated by owner         Space Depot storage full |
| Admin Users      |                | Deactivated for maintenance                                                          |
| Settings         |                | Solution Deactivated for restore                                                     |
| Setup/Test Email | Owner:         |                                                                                      |
| Log Files        | Space Depot:   | Depot-2                                                                              |
| Logout           | Volume:        | vol01                                                                                |
|                  | Used Storage   |                                                                                      |
|                  | Traffic in May |                                                                                      |
|                  |                | 20 MIB                                                                               |
|                  | Traffic Total: | 20 MIB                                                                               |
|                  | Created:       | 2015-05-19 16:44:04                                                                  |
|                  | Last Access:   | 2015-05-19 16:45:38                                                                  |
|                  | Last Update:   | 2015-05-19 16:45:38                                                                  |
|                  | Space URL:     | primespace/vol01/1/                                                                  |
|                  | Back           | Complete Restor Save                                                                 |
|                  |                |                                                                                      |

Fig. 6.1: Host Server Administration Console: Restore Space

If you need to restore an entire volume, all Spaces contained in this volume need to be marked for restore. You can use a script included in the Host Server installation, which performs the tasks of deactivating and reactivation of all Spaces on the affected volume.

In any case, the actual task of restoring the Space(s) from backup has to be performed manually by the administrator and the TeamDrive clients will have to perform a local Space recovery to get the local Spaces back into a consistent state.

The examples describe the usage of the "Restore Script" used to restore an individual Space as well as an entire Space Volume.

#### 6.2.1 Load and start the Restore Script

The Restore Script has to be executed using the Yvva Runtime Environment's commandline shell yvva:

```
[root@hostserver ~] yvva
Welcome to yvva shell (version 1.2.0).
Enter "go" or end the line with ';;' to execute submitted code.
For a list of commands enter "help".
> execute file 'RestoreSpace.pbt' location 'setup/scripts/Restore';;
Usage:
[] List volumes available for restore:
       RestoreSpace:volumes();
[] List spaces availbale for restore:
       RestoreSpace:spaces();
[] Deactivate volume before restoring:
       RestoreSpace:deactivateVolume(<ID>);
       i.e. 'RestoreSpace:deactivateVolume(5)'; to deactivate volume with ID 5.
[] Deactivate space before restoring:
       RestoreSpace:deactivateSpace(<ID>);
        i.e. 'RestoreSpace:deactivatSpace(7);' to deactivate space with ID 6.
[] Reactivate volume after restoring:
       RestoreSpace:reactivateVolume(<ID>);
        i.e. 'RestoreSpace:reactivateVolume(5);' to reactivate volume with ID 5.
[] Reactivate space after restoring:
       RestoreSpace:reactivateSpace(<ID>);
        i.e. 'RestoreSpace:reactivateSpace(7);' to reactivate space with ID 7.
```

Loading the Restore Script does not execute any task yet, it only displays a short usage information as shown above. You can execute selected tasks by entering their name and providing the respective Volume or Space ID in brackets. Finish the command with two consecutive semicolons to immediately execute the submitted code.

#### 6.2.2 Identify the Space you want to Restore

Usually, the ID of the Space to restore should be obtained from the TeamDrive Client. The **Space Information** displayed in the Client window for each Space contains a field **Space ID** that contains the ID used on the Host Server. The actual Space data will is stored in a subdirectory below the Space volume, using the Space ID as the directory name.

To list all available Spaces on the Hosting Service you can execute the command RestoreSpace: spaces ():

| vol01   4 | 3    | 0 |   |
|-----------|------|---|---|
| !         | <br> |   | ! |

A list of all active Spaces will be displayed which should look similar to the list shown above. Identify the ID of the Space you want to restore.

#### 6.2.3 Deactivate the Space to Restore

After identifying the Space you want to restore, you have to deactivate it by providing the ID to the command RestoreSpace:deactivateSpace(<ID>):

```
> RestoreSpace:deactivateSpace(3);;
140610 13:49:56 [Note] Deactivate space [3]
140610 13:49:56 [Note] Space with ID '3' deactivated.
```

In the example above the Space with the ID '3' has been deactivated. After a short while, the Client will notice this change and mark the Space accordingly on its side.

#### 6.2.4 Restore Backup

After deactivating a Space, you can now restore its data by copying the backup of that Space into the corresponding location on the Space volume, e.g. /spacedata/vol01/3 in our case.

#### 6.2.5 Reactivate Space

After copying the backup to the deactivated Space, you have to reactivate the Space which makes it available to the TeamDrive Clients again. To reactivate a certain Space you have to execute the command RestoreSpace:reactivateSpace(<ID>):

```
> RestoreSpace:reactivateSpace(3);;
140610 13:54:07 [Note] Reactivate space [3]
140610 13:54:07 [Note] /spacedata/vol01/3
140610 13:54:07 [Note] Space '3' reactivated successful. Restore ID: 3.
Restore Log No: 0, Restore Log Offset: 855
```

In the example above the Space with the ID '3' has been reactivated.

The Client will now notify that the Space has been reactivated and a local Space recovery operation has to be performed.

#### 6.2.6 Identify the Volume you want to Restore

To identify all available volumes on the Hosting Service you have to execute the command RestoreSpace:volumes():

A list with the volumes will be displayed which should look similar to the list shown above. Identify the ID of the volume you want to restore.

#### 6.2.7 Deactivate the Volume to Restore

After identifying the volume you want to restore, you have to deactivate the volume with all its Spaces. To deactivate a volume with a certain ID you have to execute the command RestoreSpace:deactivateVolume(<ID>):

```
> RestoreSpace:deactivateVolume(1);;
140603 17:13:21 [Note] Deactivate volume [1]
140603 17:13:21 [Note] 2 Spaces of Volume 'vol01' left to deactivate.
140603 17:13:21 [Note] Space with ID '3' deactivated.
140603 17:13:21 [Note] Space with ID '4' deactivated.
```

In the example above the volume with the ID '1' and all the spaces within that volume will be deactivated.

#### 6.2.8 Restore Backup

After deactivating a volume, you can now restore its data by copying the backup of that volume into the corresponding location.

#### 6.2.9 Reactivate Volume

After copying the backup to the deactivated Volume, you have to reactivate the Volume which makes the Spaces available to the TeamDrive Clients again. To reactivate a certain Volume you have to execute the command RestoreSpace:reactivateVolume(<ID>):

```
> RestoreSpace:reactivateVolume(1);;
140603 17:15:37 [Note] Reactivate volume [1]
140603 17:15:37 [Note] Reactivate space [3]
140603 17:15:37 [Note] /spacedata/vol01/3
140603 17:15:37 [Note] Space '3' reactivated successful. Restore ID: 2.
Restore Log No: 0, Restore Log Offset: 855
140603 17:15:37 [Note] Reactivate space [4]
140603 17:15:37 [Note] /spacedata/vol01/4
140603 17:15:37 [Note] Space '4' reactivated successful. Restore ID: 2.
Restore Log No: 0, Restore Log Offset: 384
```

In the example above all Spaces on the Volume with the ID '1' have been reactivated.

#### 6.2.10 Exit the yvva session

You can close the yvva session by typing quit or pressing Ctrl+D on the > prompt.

#### 6.3 Setting up Server Monitoring

It's highly recommended to set up some kind of system monitoring, to receive notifications in case of any critical conditions or failures.

Since the TeamDrive Host Server is based on standard Linux components like the Apache HTTP Server and the MySQL database, almost any system monitoring solution can be used to monitor the health of these services.

We recommend using Nagios or a derivative like Icinga or Centreon. Other well-established monitoring systems like Zabbix or Munin will also work. Most of these offer standard checks to monitor CPU usage, memory utilization, disk space (especially the file systems providing the TeamDrive Space Volumes) and other critical server parameters.

In addition to these basic system parameters, the existence and operational status of the following services/processes should be monitored:

- The MySQL Server (system process mysqld) is up and running and answering to SQL queries
- The Apache HTTP Server (httpd) is up and running and answering to http requests (this can be verified by accessing the files http://hostserver.yourdomain.com/ping.xml and http://hostserver.yourdomain. com/admin/ping.xml)
- The td-hostserver service is up and running (process name yvvad)
- For Host Servers using an Amazon S3 compatible object store (see *Setting up an Amazon S3-Compatible Object Store* (page 41) for details): the s3d process is up and running
- For Host Servers using TeamDrive Scalable Hosting Storage (TSHS, see *TeamDrive Scalable Hosting Storage* (page 45) for details): the tshs process is up and running (and all related MySQL nodes are up and running, too)
## HOST SERVER FAILOVER CONSIDERATIONS AND SCENARIOS

## 7.1 Scaling a TeamDrive Host Server Setup

A first step in increasing a single Host Server's performance would be to monitor and review the system's CPU, RAM and Disk I/O utilization, and to adjust the server configuration by adding more RAM/CPUs or increasing the storage bandwidth, if necessary (also called "scale-up strategy").

Adding more CPUs typically increases the maximum number of possible concurrent connections to the service and reduces the latency. However, the ability to handle more connections also requires more memory, as the system needs to spawn more concurrent Apache instances. So usually both parameters need to be adjusted.

Adding more RAM can also help to improve database and file system throughput and latency, as it allows the operating system and database to keep more of its working set and caches in memory, which enables it to return data quicker.

If your setup has reached the physical limits of a single server instance, you can further improve the scalability as well as the redundancy of a TeamDrive Host Server by implementing a "scale out" strategy.

In this setup, you distribute the load across several independent systems, by deploying multiple virtual or physical Apache server instances of the TeamDrive Host Server behind one or more load balancers.

This configuration also mitigates the risk of a service outage, e.g. if an instance fails or needs to be taken offline for maintenance purposes.

**Note:** The Host Server's Space Volumes must be placed on a shared storage medium like an NFSv4 server or shared disk file systems like OCFS2 or GFS2, as each Host Server instance requires concurrent access to the same Space Volume(s). As an alternative to shared storage, using an S3-compatible object store (e.g. Amazon S3 or OpenStack Swift) or the TeamDrive Scalable Hosting Storage (TSHS) can be utilized.

A migration from a single instance setup to such a scaled-out configuration can usually be performed with very little downtime, so you can start small and grow your setup as the need arises.

However, you must ensure that in case of a node failover/outage, the remaining nodes can handle the load that is usually distributed across all server instances.

**Note:** In a scale-out scenario, the Host Server's MySQL database server must be set up as a separate instance, so each Host Server node has access to the same data set.

To avoid the MySQL database to become a single point of failure, we recommend to set up MySQL in a redundant configuration, too (e.g. by using MySQL replication or other clustering technologies like Galera/Percona Cluster).

**Note:** The TeamDrive Host Server configuration does not support accessing more than one MySQL Server; you need to use a floating/virtual IP address that gets assigned to the currently active MySQL instance.

If you intend to run multiple independent Host Server instances (e.g. to serve a globally distributed user base), you can assign users to different Host Servers, e.g. by registering more than one Host Server to a given Provider, or using multiple Provider Codes on different Registration Servers.

These independent TeamDrive Host Server instances can then be scaled using the strategies above.

In a single instance configuration, a re-appearing server can suffer from a "thundering herd problem", as a large number of TeamDrive Clients will try to synchronize their accumulated pending changes simultaneously. This can lead to a peak in the number of concurrent connections to this server, its MySQL database and storage subsystem, resulting in a noticable increase in network and disk I/O.

This effect can be mitigated by temporarily extending the poll interval used by the Clients, increasing the number of Apache instances, or by temporarily assigning more resources like vCPUs or vRAM to a virtual machine.

The MySQL server's configuration might also need to be reviewed in order to support more concurrent database connections.

### 7.2 Host Server Failure Scenarios

This chapter discusses most likely outages that can occur on a TeamDrive Host Server, if no additional redundancy is provided.

Chapter *Host Server Failover Test Plan* (page 36) outlines some possible tests you should perform, and what results to expect.

#### 7.2.1 Entire Host Server Outage

An outage of the entire TeamDrive Host Server can be triggered by any of the following events:

- Failure of the entire Host Server host system (e.g. a hardware or OS crash/failure)
- Network failure that renders the Host Server unavailable
- Failure of the Host Server's Apache HTTP Server
- Failure of the Host Server's Space Volume storage system
- Failure of the Host Server's MySQL Database
- Failure of the S3 compatible object store
- Failure of the TeamDrive Scalable Hosting Storage (TSHS)

In case of an outage of the entire TeamDrive Host Server, the TeamDrive Clients will mark any existing Spaces on that Host Server as "Offline".

However, it is still possible to work with these Spaces locally; the Clients will record any local changes (e.g. adding or removing files, making modifications) and queue these events for later submission once the Host Server is available again.

The following Client operations can not be performed while the Host Server is unavailable:

- · Creating new Spaces
- Publishing files
- Inviting users to existing Spaces

In addition to that, the following administrative operations via the Host Server's API or Administration Console will not be possible:

- Creating new Space Depots via the API (e.g. using the Registration Server's Administration Console)
- Changing the limits of existing Space Depots
- Assigning a default depot to a newly registered user upon first login

Except for the MySQL Server outage, this failure scenario can be avoided by setting up multiple instances of the Host Server behind a load balancer with failover capabilities and using a shared/scalable and reduntant storage system for all nodes.

#### 7.2.2 Space Volume Outage

The storage volume hosting the Space Volumes might become unavailable, e.g. because the mount point /spacedata/vol01 is missing or empty due to a failed mount after a reboot, an outage of the NFS server or a network connection failure between the Host Server and the storage subsystem. The Host Server will notice the missing volume or Space data and log error messages to the Apache error log /var/log/httd/error\_log, e.g.:

or:

```
[error] [client 10.0.3.1] Space data root path missing: /spacedata/vol01
```

The Clients will receive a notification for Spaces hosted on that volume, indicating that the Space has been disabled for maintenance.

The Server will return to normal operation automatically, as soon as the missing volume is available again, reenabling the affected Spaces on the Clients.

Increasing the availablility of the storage subsystem can be performed in numerous ways and is highly dependent on the technology or vendor used. Consult the documentation of your storage technology for details/options.

#### 7.2.3 MySQL Database Outage

A failure of the Host Server's MySQL Database could be triggered by one of the following events:

- Failure of the entire MySQL Server host system (e.g. a hardware or OS crash/failure)
- Network failure that renders the MySQL Server unavailable for the Host Server
- Failure of the MySQL Server's mysqld process

The failure will be indicated by error messages in the following Host Server log files.

/var/log/td-hostserver.log:

```
[Error] -12036 (2002): Can't connect to local MySQL server through socket
'/var/lib/mysql/mysql.sock' (2)
[Error] "startup.yv" (80)
```

/var/log/mod\_pspace.log:

```
[Error] db_connect(pspace_mdb.c:318) Failed to connect to default group:
[p1db]
[Error] db_connect(pspace_mdb.c:318) MySQL Config file:
/etc/td-hostserver.my.cnf
[Error] p1_send_xml_response(mod_pspace.c:986) Space x: [HTTP 503] Status:
0 Error code: 0
```

To mitigate the risk of a MySQL Server outage, consider setting up a cluster of MySQL Servers, using MySQL replication, DRBD or other replication and HA technologies to provide synchronization and redundancy.

#### 7.2.4 Outage of the td-hostserver Background Service

If the td-hostserver background service (process name yvvad) has failed or was not started at bootup time, regular Client operations are not affected immediately.

However, the following background tasks are no longer performed, which may lead to unwanted consequences over time:

- Spaces marked for deletion are no longer physically removed from the Space Volume's file system, which could lead to the file system filling up until it runs full.
- The disk usage of Volumes and Spaces is no longer calculated. Clients will not be notified if they have reached their storage limits.
- Monthly traffic statistics are not being reset at the end of the month. Clients that have exceeded their traffic in the meanwhile might be blocked from synchronizing Space data once the td-hostserver service has been re-enabled.

See chapter *Background Tasks Performed by* 'td-hostserver' in the *TeamDrive Host Server Installation Guide* for further details on the individual tasks performed by this service.

Restarting the td-hostserver background service will pick up where the previous process has stopped.

For increased redundancy, it is possible to run this service on each TeamDrive Host Server instance in a multiserver installation.

## 7.3 Host Server Failover Test Plan

Based on the failover scenarios described in chapter *Host Server Failover Considerations and Scenarios* (page 33), the following tests should be performed to verify the correct behaviour and recovery from failures of individual TeamDrive Host Server components.

This test plan assumes an environment consisting of two virtualized TeamDrive Host Server instances (hostsrv01 and hostsrv02), located behind a load balancer, using a shared NFSv4 share for storing the Space data and using a dedicated MySQL Server instance (td-mysql) for storing Space management information. Other setups/configurations may require additional tests, depending on the environment.

**Note:** Note that the configuration described above contains several components for which no redundancy is provided, therefore these components are considered single points of failure (SPOF). In particular, the following components can become a SPOF:

- The Host Server's Space Volume. In this scenario, the Space data coming from the TeamDrive Clients is stored on an NFS server. If the NFS share becomes corrupted or unavailable, the TeamDrive Clients will be unable to synchronize Space data with their peers until the file system has been restored or made available again.
- The MySQL database instance (td-mysql). If this instance becomes unavailable, the entire TeamDrive service will be affected and rendered unavailable until the service is restored.
- The load balancer/firewall. If the public-facing load balancer/firewall fails, the TeamDrive service will be unavailable.

#### 7.3.1 Single Host Server Instance Failure

An outage of one of the TeamDrive Host Server instances (hostsrv01 or hostsrv02) should be simulated/triggered in the following ways:

- Shutting down the Apache HTTP Server running service httpd stop.
- Shutting down the network connection, e.g. by running service network stop, ifconfig eth0 down or by disconnecting the virtual network interface via the virtual machine management console.

• Shutting down the entire virtual machine e.g. via the virtual machine management console or by running poweroff.

Expected results:

- The load balancer should detect that the Host Server instance is no longer available and redirect any incoming traffic to the remaining instance instead. If configured, a notification about the outage should be sent out to the monitoring software.
- The monitoring software should raise an alert about the Host Server instance being unavailable, specifying the nature of the outage (e.g. httpd process missing, network unavailable, etc.).
- The remaining Host Server instance should handle all incoming Client requests. The TeamDrive Service should not be impacted/affected in any way.

Once the outage has been resolved and the instance has recovered, the following is expected to happen:

- The load balancer should detect that the Host Server instance is available again. Incoming traffic should be spread across both instances again.
- The monitoring software should detect the service recovery and perform the respective actions (e.g. resetting the alert, sending an update notification).
- The TeamDrive Service should continue unaffected throughout this process

#### 7.3.2 Multiple Host Server Failures

An outage of **both** of the TeamDrive Host Server instances (hostsrv01 and hostserv02) should be simulated/triggered in the following ways:

- Shutting down the Apache HTTP Servers running service httpd stop on both instances.
- Shutting down the network connections, e.g. by running service network stop, ifconfig eth0 down on both instances, or by disconnecting the virtual network interfaces via the virtual machine management console.
- Shutting down the entire virtual machines e.g. via the virtual machine management console or by running poweroff.

Expected results:

- The load balancer should detect that the Host Server instances are no longer available and stop redirecting any incoming traffic to the instances. Incoming requests should be answered with an appropriate error code (HTTP error code 503 Service Unavailable). If configured, a notification about the outage should be sent out to the monitoring software.
- The monitoring software should raise an alert about the Host Server instances being unavailable, specifying the nature of the outage (e.g. httpd process missing, network unavailable, etc.).
- The TeamDrive Service will be impacted/affected as outlined in chapter *Entire Host Server Outage* (page 34).

Once the outage has been resolved and at least one of the Host Server instances has been recovered, the following is expected to happen:

- The load balancer should detect that the Host Server instance is available again. Incoming traffic should be redirected to the instance and incoming requests should no longer result in HTTP errors.
- The monitoring software should detect the service recovery and perform the respective actions (e.g. resetting the alert, sending an update notification).
- Once the TeamDrive Clients have noticed the service being available again, operations should proceed as before.

### 7.3.3 Testing Space Volume Outage

An outage of the TeamDrive Host Server instance's Space Volume (NFS share) should be simulated/triggered in the following ways:

• Detaching/unmounting the NFS share from the Space Volume mount point, for example by temporarily shutting down the Apache HTTP Server and the Host Server background tasks and unmounting the volume, e.g. by running the following commands:

```
# service httpd stop
# service td-hostserver stop
# umount /spacedata/vol01
# service td-hostserver start
# service httpd start
```

• If technically possible, disconnecting NFS share from the virtual machine at run time, e.g. by detaching the network connection (by running ifconfig <device> down for the respective network interface, detaching the virtual network card from the virtual machine) or shutting down the NFS server. Note that this operation may lead to data inconsistencies or file system corruption and should only be performed on non-criticial test data.

Expected results:

- The TeamDrive Host Server should detect the missing volume and react as outlined in chapter *Space Volume Outage* (page 35).
- The monitoring software should raise an alert about the missing volume.
- Optionally, the load balancer could be instructed to return an error (e.g. HTTP error code 503 Service Unavailable), to fend off incoming Client requests until the outage has been resolved.

Once the outage has been resolved and the Space Volume has been mounted again, the following is expected to happen:

- The Clients should continue the Space synchronization at the point where they were interrupted by the outage. Incomplete Spaces will be restarted again. In case of a severe corruption of the Space Volume (e.g. file system errors), a restore from backup and a Space/Volume recovery might be required, as documented in the *Team Drive Host Server Administration Guide*.
- The monitoring software should detect the service recovery and perform the respective actions (e.g. resetting the alert, sending an update notification).
- If configured, the load balancer should be instructed to stop returning 503 Errors to Client requests (e.g. by the administrator).

### 7.3.4 Testing MySQL Server Failures

An outage of one of the MySQL Server instance (td-mysql) should be simulated/triggered in the following ways:

- Shutting down the MySQL Server by running service mysqld stop.
- Shutting down the network connection, e.g. by running service network stop, ifconfig eth0 down or by disconnecting the virtual network interface via the virtual machine management console.
- Shutting down the entire virtual machine e.g. via the virtual machine management console or by running poweroff.

Expected results:

- The TeamDrive Host Server instances will no longer be able to handle incoming Client requests as outlined in chapter *MySQL Database Outage* (page 35).
- The monitoring software should raise an alert about the MySQL Server instance being unavailable, specifying the nature of the outage (e.g. mysqld process missing, network unavailable, etc.).

Once the outage has been resolved and the MySQL Server is available again, the following is expected to happen:

- The TeamDrive Host Server instances will continue to operate where they were interrupted by the MySQL Server outage. The TeamDrive Clients will pick up where they left, synchronizing all accumulated/pending changes.
- The monitoring software should detect the service recovery and perform the respective actions (e.g. resetting the alert, sending an update notification).

## 7.3.5 Testing Load Balancer Failure

Since all TeamDrive instances are accessed through a load-balancer, an outage of this component should be tested as well:

- Shutting down the load balancer
- · Removing the network connections to the TeamDrive Server components

Expected results:

- The TeamDrive Host Server instances will no longer be able to handle incoming Client or API requests as outlined in chapter *Entire Host Server Outage* (page 34).
- The monitoring software should raise an alert about the load balancer instance being unavailable, specifying the nature of the outage.

Once the outage has been resolved and the load balancer is available again, the following is expected to happen:

- The TeamDrive Host Server instances will continue to operate as soon as they receive incoming Client requests again. The TeamDrive Clients will pick up where they left, synchronizing all pending changes that have accumulated in the meanwhile.
- The monitoring software should detect the service recovery and perform the respective actions (e.g. resetting the alert, sending an update notification).

## SETTING UP AN AMAZON S3-COMPATIBLE OBJECT STORE

Installation and configuration of the TeamDrive S3 Daemon s3d is only required if TSHS (see *TeamDrive Scalable Hosting Storage* (page 45) for details) is not enabled and you have an Amazon S3 compatible object store you wish to use as a secondary storage tier.

Currently, Amazon S3, OpenStack Swift and the Ceph Object Gateway (version 0.8 or higher, using the S3-compatible API) are supported.

s 3d is a process that runs in the background and provides secondary storage by transferring files to the object store. It does this by monitoring the hosted data directory structure and transferring files to the object store when a file reaches an age as specified in the service's configuration. The configuration settings also allows you to specify what files are eligible to be transferred via the use of pattern matching.

**Note:** Because all object store requests will be signed using the current timestamp, it's essential that the system time is accurate when running s3d. Make sure that the NTP service is installed and running. See the chapters about NTP configuration in the installation guides for details.

## 8.1 Configuring s3d

The configuration of s3d is performed by changing the relevant configuration settings using the Host Server Administration Console.

Log into your Host Servers Administration Console at https://hostserver.yourdomain.com/admin/ and click on **Settings**. The S3 daemon Settings all begin with S3.

The following information is needed by s3d to connect to the object store.

S3Brand This setting specifies the type of S3 storage. Valid options are: Amazon or OpenStack.

**S3Server** Your object store's domain name, e.g. s3.amazonaws.com.

**S3DataBucketName** The name of the Bucket in the object store that will contain the Space data. The bucket must already exist.

**Warning:** If you are setting up multiple TeamDrive Hosting servers it is important that they do not use the same Bucket. Doing so can result in data loss.

S3AccessKey Your S3 access (public) key, used to access the specified bucket.

S3SecretKey Your S3 secret (private) key used to access the specified bucket.

- **S3SyncActive** Set this to True to enable the synchronization of data stored by the Host Server (Space data) to the specified bucket on an S3 compatible object store. Note that the synchronization won't start until the s3d service has been started (see below).
- **S3Options** These options control the way S3 is accessed, for example the number of parallel threads during upload, whether to use multipart upload, etc. The options may also contain S3Brand specific settings.

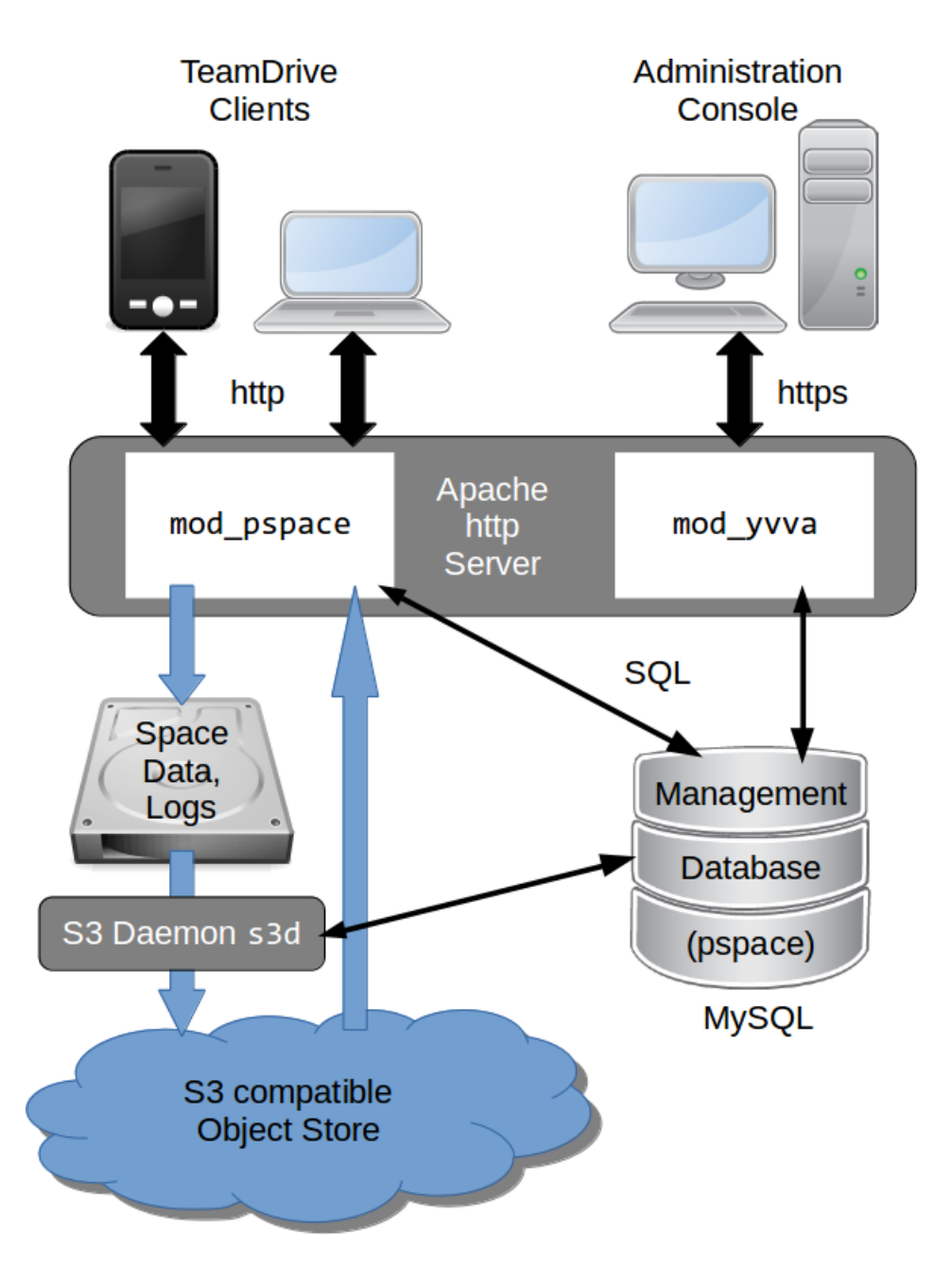

Fig. 8.1: TeamDrive Hosting Service using an S3-compatible object store

**S3EnableRedirect** When S3 redirect is enabled, the Host Server will redirect the Client to a download directly from the object store, when appropriate. This helps to offload traffic from the Host Server to the object store. If set to False, the Host Server fetches the requested object from the object store and serves it to the Client directly.

### 8.2 Starting and Stopping the s3d service

You can use the /etc/init.d/s3d init script to start and stop s3d. The configuration setting S3SyncActive needs to be set to True, otherwise s3d will abort with a corresponding error message.

**Warning:** Enabling the S3 Daemon means that any new data in existing Spaces and new Spaces will be transferred to the object store. Currently, there is no automatic way to return back to a pure file-based Host Server setup — data that was moved to S3 stays in S3. Disabling the S3 secondary storage tier would result in Clients no longer being able to access their Space data.

After starting s3d with the command service s3d start, check the log file /var/log/s3d.log for startup messages. You can use service s3d status to check if s3d is up and running.

s 3d should be added to the processes to be started at boot time. To do this execute the following commands as root:

[root@hostserver ~] # chkconfig s3d on

## 8.3 Optional configuration parameters

The following optional configuration options can be modified in the S30ptions configuration setting:

- **MinBlockSize** The minimum block size that can be used for multi-part upload. The valid range of this parameter will be determined by the implementation of the object store being used.
- **MaxUploadParts** The maximum number of parts a file can be divided into for upload. The valid range of this parameter will be determined by the implementation of the object store being used.
- **MaxFileUploadSize** Files larger than this will not be transferred to S3. The default, 0, means all files are uploaded.
- **MaxUploadThreads** The thread pool size to use for multi-part uploads. The default, 0, means single threaded.
- BucketAsSubdomain Amazon S3 uses the bucket name as part of the domain name (BucketAsSubdomain=1), while other S3-compatible object stores (e.g. OpenStack) include the bucket name as part of the path name after the domain (BucketAsSubdomain=0). This option usually does not have to be set explicitly, as the S3Brand setting determines this value automatically.
- **MaxBandWidth** The S3 Daemon could be limited to avoid bandwidth conflicts with the clients. The value you have to enter is the used bandwidth in MB/s. The default, 0, means no limitation.

## 8.4 OpenStack configuration parameters

If the S3Brand is set to OpenStack then 2 additional parameters are required in S3Options, to enable the generation of temporary URLs. Temporary URLs give clients temporary direct access to objects in the object store, helping to reduce network traffic on the Host Server. This requires the setting S3EnableRedirect to be set to True.

**OpenStackAuthPath** This is the path component of the OpenStack Authorization URL. For example if the OpenStack Authorization URL is https://swift-cluster.example.com/v1/AUTH\_

a422b2-91f3-2f46-74b7-d7c9e8958f5d30 then the <code>OpenStackAuthPath</code> would be /v1/AUTH\_a422b2-91f3-2f46-74b7-d7c9e8958f5d30.

**OpenStackAuthKey** Your OpenStack temp URL key used to generate temporary URLs.

Your OpenStack administrator should be able to provide you with the OpenStack Authorization URL and the corresponding temp URL key.

**Warning:** The generation of new temp URL keys will invalidate older keys. It is important that once the temp URL key has been set for your TeamDrive Hosting server that no new keys are being generated.

### 8.5 Enabling Object Store Traffic Usage Processing

When S3 storage has been enabled, TeamDrive Clients access the data in the object store directly. The traffic required by these operations is recorded by reading the S3 access log files.

This means that setting S3SyncActive to True changes the way Traffic usage is calculated. When S3SyncActive to False, the Hosting Service is able to record all traffic usage in the pspace database. When S3SyncActive to True the S3 access logs myst be downloaded and parsed to get the required information.

**Note:** At present, only Amazon S3 supports the concept of providing access log files via a dedicated log bucket. If your object store doesn't support providing access logs, leave the following four settings empty. The host server will calculate the file size of each returned redirect URL to the external object store as traffic for this space. This might be not exact, because a client might send a download request for the same file again in case that the download was not complete. The download will then start at the offset where the former download stopped. A new redirect will not result in a full file download in this case. In case your object store offers access logs, the traffic usage processing expects the Amazon S3 access log format and the log files must contain the string access\_log-. See Server Access Logging in the Amazon S3 documentation for details on how to enable server access logging.

The calculation of traffic usage requires an external Perl-based tool named aws to be installed. Install the aws tool as described on the aws tool home page. The tools s3get, s3ls and s3delete need to be in the PATH of the apache user.

In addition, the following configuration settings have to be defined:

**S3LogBucketName:** Name of the bucket that contains the S3 access logs. Note that if this setting is empty, the object store traffic will not be calculated. You must configure your object store to save the access logs to this bucket. Please refer to your object store documentation to determine how this is done.

**Note:** The bucket used for the log files **must be a dedicated bucket**. This is because the script that processes the files download everything assuming the bucket only contains log files.

- **S3ToProcessPath:** Local path in the filesystem to download above access logs for further processing. By default, this path is set to /var/opt/teamdrive/td-hostserver/s3-logs-incoming/
- **S3ArchiveLogs:** If set to True, the processed access logs will be moved to the folder defined in the next setting S3ProcessedPath.
- **S3ProcessedPath:** If logs need to be kept for own additional analysing, then the S3 log files will be moved to this directory once traffic usage Processing is complete.
- By default, the task Process S3 Logs that calculates the S3 traffic runs every 10 minutes.

## **TEAMDRIVE SCALABLE HOSTING STORAGE**

If you require a scalable hosting system that grows with the number of users, then you have 2 alternatives:

- Use a scalable file system that allows multiple access points, or,
- Use TSHS, which stores the data in a cluster of MySQL databases.

The TeamDrive Scalable Hosting Storage, TSHS, is a scalable storage system for the TeamDrive Hosting Service based on the MySQL database. It is an alternative to the standard file system based TeamDrive Hosting Service.

If you are not sure of your requirements, you can begin with file system based storage. If your requirements outgrow a file system-based configuration, you can upgrade to TSHS at any time. How to do this is described in the section *Upgrading to TSHS* (page 50).

By default, TeamDrive Hosting Service stores files in the local file system. When TSHS is enabled, the Hosting Service stores files in a cluster of MySQL Servers (not to be confused with MySQL Cluster NDB). Each server in the cluster stores a partition (known as a "shard") of the data. TSHS refers to such a database server as a "Storage Node".

One of the databases in the cluster contains the administration data for the cluster, and this is known as the "Admin Node". The Admin Node contains a list of Storage Nodes in the cluster, and is the starting point for connecting to the cluster.

Scale-out can be achieved by placing each database (Storage Node) in the cluster on a different machine. When a Storage Node exceeds its capacity (either in the terms of storage or computing power), the shard that it contains can be split, which creates a new Storage Node.

Whenever a Storage Node (or the Admin Node) is created, the system administrator must first create an empty MySQL database that will be used by the Node. In this way the administrator can control where the data for the Node will be stored, and how scale-out is achieved.

## 9.1 TSHS and S3 Compatible Object Storage

In general, the TeamDrive Hosting Service is capable of using an S3 compatible object store as secondary storage. This is also the case when using TSHS. An object store is used as secondary storage to provide unlimited capacity if this is not provided by the primary storage (the file system or TSHS database cluster).

When using the file system for storage, s3d (the TeamDrive S3 Daemon) is responsible for transferring files to the object store. This job is done by the tshs command line tool when TSHS is enabled (see below).

The object store also serves as a backup for the data in the primary storage. If the primary storage is lost for some reason the data can be restored from the object store. The actuality of the restored data will depend on the frequency with which data is moved to the object store.

The frequency of this operation can be set by the administrator in the configuration of the s3d or the tshs tool. Nevertheless, it is likely that data is lost in the most active spaces upon restore. This eventuality is handled by the TeamDrive Client if the correct restore procedure is followed, as described before.

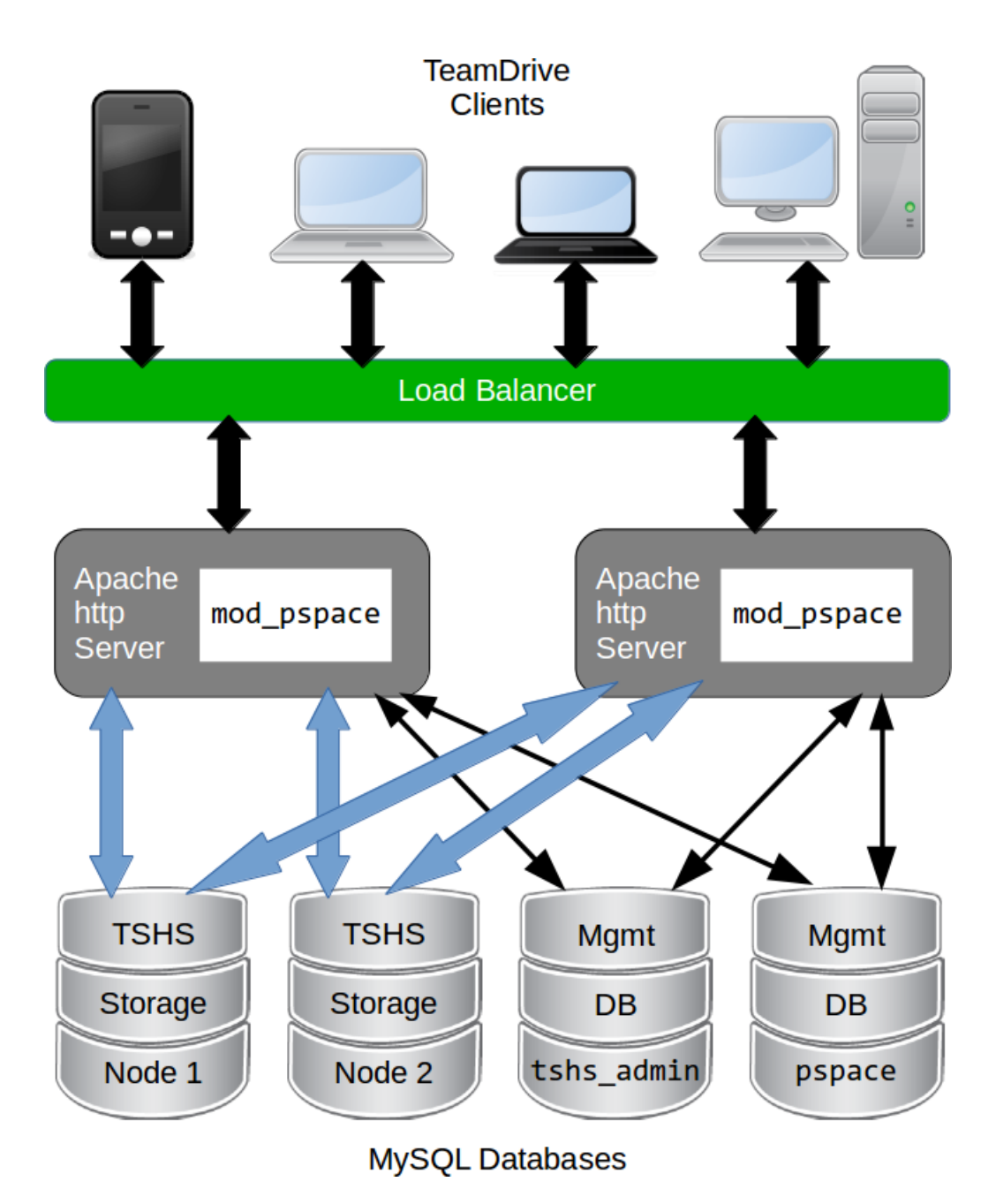

Fig. 9.1: TeamDrive Scalable Hosting Storage (TSHS)

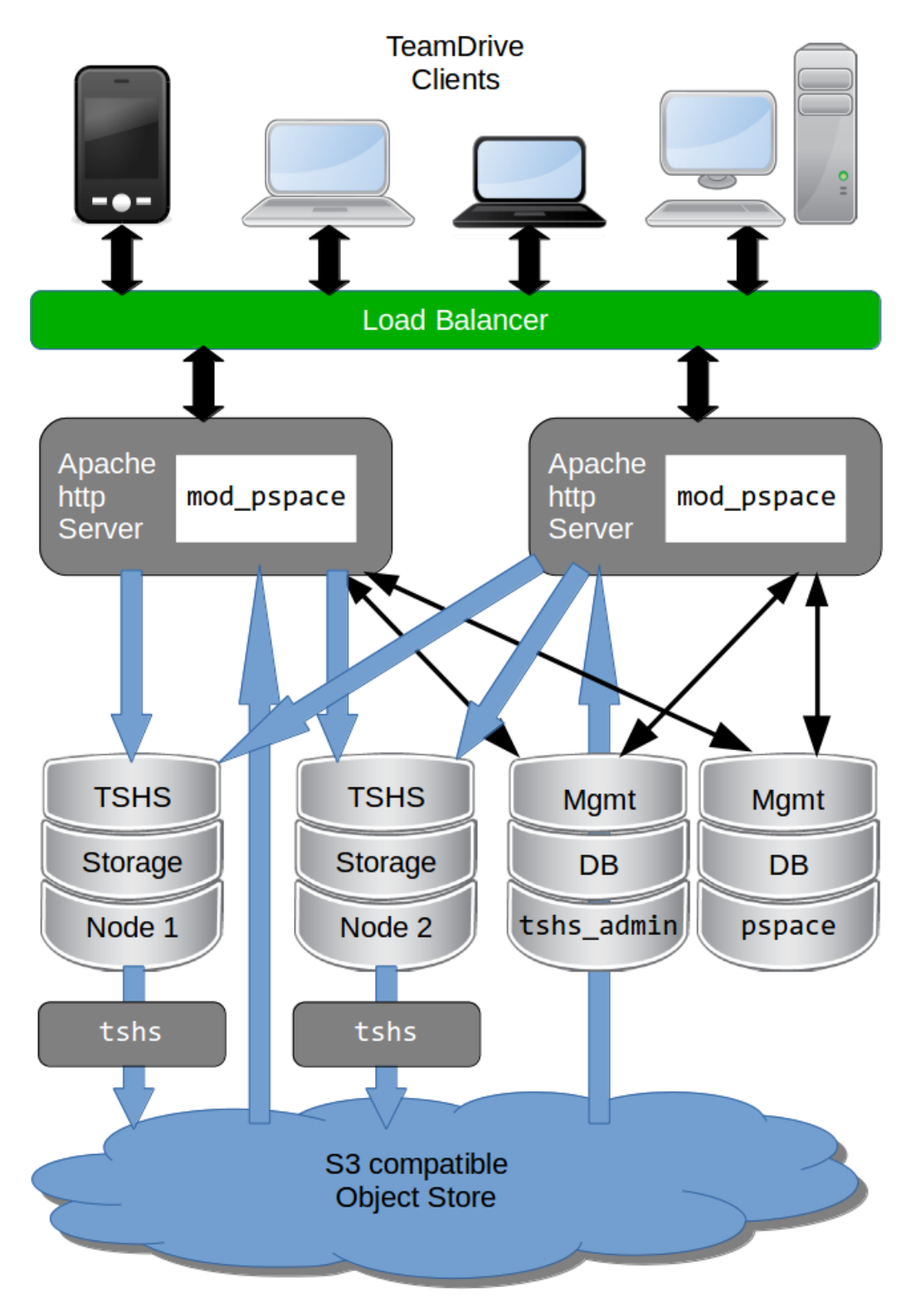

Fig. 9.2: TeamDrive Scalable Hosting Storage (TSHS) with S3 object store

### 9.2 The tshs Command Line Tool

The TSHS cluster is managed using the tshs command line tool. The command line tool is all you need to create, maintain and expand the TSHS cluster. Alternatively, you can use the Host Server Administration Console, which calls tshs in the background to perform the requested task.

The tshs command line tool can be used in 3 different modes:

- 1. **One off commands**: Run tshs with command line arguments to perform various once-off tasks, such as create a new Storage Node, split a Storage Node or add a reference to an S3 compatible object store.
- 2. Interactive "shell" mode: To introspect and perform a number of commands on a cluster the easiest is to start tshs in interactive mode, also know as shell mode. In this mode you can run all command line operations, in addition to a few shell only commands.
- 3. **Background "daemon" mode**: A number of tasks need to be started regularly. These are basically TSHS commands that are run repeatedly by tshs running in daemon mode. For example, if a Storage Node is split, then data must be copied from one node to the other. The copy-shards maintenance command does this.

All maintenance tasks can be run in parallel, and from any machine. This way, it is possible to scale-out the maintenance operations. Additional tshs commands can be run to increase the throughput of any task that needs to be performed.

For example, when a node split occurs, a lot of data may need to be transferred from the old to the new Storage Node. Each copy-shards command only transfers one file at a time. So, starting (for example) 10 tshs instances running the copy-shard command will transfer 10 files simultaneously.

Enter tshs help to get a full list of commands provided by the tshs command line tool.

## 9.3 Creating a TSHS-based TeamDrive Hosting Service

The first step is to create a tshs\_admin database, setup the [tshs] MySQL group and enable TSHS in the Hosting Administration Console as described in the section *Initializing a TSHS Cluster* (page 49) below.

Following this, to the menu item **Host -> TSHS** and create a Storage Node as described in the section *Creating a Storage Node* (page 49).

After you have successfully created a storage node, you need to restart all Apache instances. TSHS cluster usage should then begin immediately. Check the Apache error log (e.g. /var/log/httpd/error\_log) to ensure that the module has loaded correctly, and that no errors occurred. You should see something like this:

```
[notice] mod_pspace 1.5.04 Loaded; Build Jun 18 2014 18:15:23;
Crash-Reporting-Disabled
[notice] Admin API booted: TSHS Enabled; Importing Volumes; S3 n/a; Path:
/spacedata
```

You can confirm that the TeamDrive Apache module has connected to the TSHS cluster by running the tshs list-access-points command:

| \$ tshs | list-a | access-point | .s       |                                                        |     |
|---------|--------|--------------|----------|--------------------------------------------------------|-----|
| ID      | Ack    | Access time  | e        | Description                                            |     |
|         |        |              |          |                                                        |     |
| 205     | 1      | 2014-06-20   | 15:57:41 | <pre>pspace module;host=www.teamdrive.com;pid=75</pre> | 744 |
| 206     | 1      | 2014-06-20   | 15:57:41 | <pre>pspace module;host=www.teamdrive.com;pid=75</pre> | 742 |
| 207     | 1      | 2014-06-20   | 15:57:41 | <pre>pspace module;host=www.teamdrive.com;pid=75</pre> | 741 |
| 208     | 1      | 2014-06-20   | 15:57:41 | <pre>pspace module;host=www.teamdrive.com;pid=75</pre> | 743 |
| 209     | 1      | 2014-06-20   | 15:57:41 | <pre>pspace module;host=www.teamdrive.com;pid=75</pre> | 745 |
| 210     | 1      | 2013-03-26   | 21:24:42 | <pre>pspace module;host=www.teamdrive.com;pid=75</pre> | 746 |
| 211     | 1      | 2014-06-20   | 15:57:41 | <pre>tshs shell;host=www.teamdrive.com;pid=75765</pre> |     |

This command lists all processes connected to the TSHS cluster. In the example above, the "pspace module" is listed a number of times, once for each process started by Apache.

## 9.4 Initializing a TSHS Cluster

A TSHS Cluster is initialized by creating an "Admin Node", which is simply a MySQL database within the cluster with the name (by default) tshs\_admin.

As mentioned above, a TSHS Cluster consists of a group of MySQL databases. The topology (i.e. the configuration of databases, MySQL servers and hardware) of the database cluster is determined by the administrator. However, it is obvious that maximum scalability is achieved by placing each database on its own hardware.

The databases used by TSHS must always be created by the administrator. The administrator determines the name of the user that will be used by TSHS to access the database, and grants the TSHS user the required rights. In order to create a node (Admin or Storage), TSHS requires the right to create its own tables in the database. After that point it only needs complete access to the tables it has created.

Observe the following steps to initialize a TSHS cluster:

- 1. Create the tshs\_admin database: Start by creating a database called tshs\_admin. Add a user to the database (for the purpose of this documentation we will call the user teamdrive) and grant the user the right to create tables.
- 2. Configure the MySQL connection: Create an options group called [tshs] in your MySQL options file (/etc/td-hostserver.my.cnf file). The [tshs] group contains the MySQL connection parameters used to connect to the tshs\_admin database:

```
[tshs]
database=tshs_admin
user=<tshs-username>
password=<thsh-password>
host=localhost
port=3306
socket=/var/lib/mysql/mysql.sock
```

How to setup a MySQL connection is explained in the MySQL documentation: http://dev.mysql.com/ doc/refman/5.6/en/option-files.html . Use the --mysql-cfg-file option to specify the location of the MySQL options file on the tshs command line, if you are not using the default location (/etc/td-hostserver.my.cnf).

3. Create the Admin tables: This is done by using the Hosting Administration Console (menu item Settings -> TSHSENabled) to set the configuration setting TSHSENabled to True.

When TSHS is enabled, the Console will run the tshs create-admin-node command which creates and initializes the tables used by TSHS in the tshs\_admin database. The command will succeed if TSHS is able to access the tshs\_admin database you have already created. If the tables already exist, the command has no effect.

The [tshs] group described above is the entry point for accessing the entire TSHS cluster. Connection information to other nodes is stored in the tshs\_admin database itself.

After TSHS has been enabled, the Administration Console will display an additional entry **TSHS** located below the **Host** section of the left navigation bar. Use this page to manage TSHS.

### 9.5 Creating a Storage Node

Before data can be stored in a TSHS cluster you need to create one or more Storage Nodes.

To create a Storage Node, you must first create an empty MySQL database. The location of the database depends in the topology of your cluster but, as mentioned before, the database must run on its own machine for maximum scalability. The database may have any name you choose and must contain a user that has the right to create tables. We will call this user teamdrive for the purpose of this documentation.

Under the menu item **Host** -> **TSHS**, choose the create-storage-node command, and enter the connection options for accessing the database you have just created in the **Parameters** text field. The <connection-options> is a list of MySQL connection options separated by a semicolon (';' character).

For example:

user=teamdrive;password=<password>;host=127.0.0.1;database=tshs\_storage\_1

You can use any options that you would otherwise use in a MySQL options file. A complete list of options is provided in the table on this page:

http://dev.mysql.com/doc/refman/5.6/en/mysql-options.html

Now press the **Execute** button to run this command using tshs.

This will execute the command tshs create-storage-node <connection-options> to create TSHS Storage Node.

This command may only be executed when all Storage Nodes are empty in the cluster. As soon as the cluster contains data, you need to use the split-shard command to create new Storage Nodes.

Under **Host** -> **TSHS**, the Hosting Administration Console displays a list of Storage nodes you have created. The list all the Storage Nodes displayed by the Console is obtained by using the tshs list-storage-nodes command:

Data can be stored in the cluster as soon as you have one Storage Node. However, it is possible to start with several Storage Nodes if you are expecting the cluster to grow large. This will save splitting shards later, which is an expensive operation. Create additional Storage Nodes by calling create-storage-node several, times. Each time you must provide a new empty MySQL database. As long as the cluster is empty you can create and delete Storage Nodes until you have the desired start configuration.

Ideally, you should not need to change the topology of your TSHS cluster (other than adding new Storage Nodes) once it is in use. Changing the topology effectively requires changing the connection options stored for a particular Storage Node, as a result of moving one of the storage databases to a different machine or MySQL server. Although this is possible, it currently requires the entire cluster to be shutdown before changing the connection options (shutting down the cluster is done by stopping all the Hosting Service Apache instances).

If the database needs to be copied, then the cluster must remain shut down during this time. You can shorten the downtime, by using MySQL replication to create a copy of a Storage Node database before changing the topology of the cluster.

## 9.6 Upgrading to TSHS

An existing file system based TeamDrive Hosting Service can be easily upgraded to use TSHS. This process is automatic, and runs while the system is online.

**Note:** If your existing Hosting Service uses an S3 object store you must **stop and disable the TeamDrive S3 Daemon background task** (s3d) before you enable TSHS:

```
[root@hostserver ~] service s3d stop
[root@hostserver ~] chkconfig s3d off
```

However, the setting S3SyncActive must remain set to True.

When you enable TSHS, the Hosting Administration Console will check to see if file system storage is active. If so, it will automatically set the configuration setting TSHSImportVolumes to True.

When TSHSImportVolumes is enabled, the data in the File System volumes will be transfered in the background to the TSHS cluster. This transfer occurs automatically, while the system is online.

The main work of importing the data into TSHS is done by the tshs perform-import command. TSHS is configured to perform this command by default.

The command checks to if an import job is active, and if so, executes the import. You retrieve the status of an import jobs by listing all "jobs" in the system using tshs list-jobs:

The example shows that an import job is in progress. If an S3 object store is in use, then the job contains a reference to an S3 host (see tshs list-s3-hosts above).

Although it can be run while the Hosting Storage is online, the perform-import command places quite a load on the system. If necessary the command can be run at non-peak times, for example, for a few hours every night until the import is complete. Using the --time-limit option you can limit the time a maintenance task will run.

As soon as the perform-import task has completed successfully, it is recommended to disable TSHSImportVolumes (set the setting to False). The name of the job is changed from IMPORT to IMPORTED when all data has been transfered from the File System volumes to TSHS.

Disabling TSHSImportVolumes is an important optimisation because TSHS no longer to search the File System (or S3 Storage if enabled) in order to find files requested by the TeamDrive Client. When import is complete, all the required information on the location of files is stored in the TSHS cluster.

## 9.7 Scaling Out the Cluster

When a Storage Node reaches its capacity, either in terms of storage or computing power, then the data shard on the node needs to be split.

The tshs split-storage-node <storage-id> <connection-options> operation splits the shard on a given node, and creates a new Storage Node at the same time. For example:

```
tshs split-storage-node 2
user=teamdrive;password=<password>;database=tshs_storage_3
```

The <storage-id> parameter is a reference an existing Storage Node which you want to split. Approximately half the files that reside on the this Storage Node will be moved to the new Storage Node (using copy and delete operations).

As described above, before you can create a new Storage Node, you must create an empty MySQL database. The <connection-options> operation parameters specify the MySQL options required to connect to the new empty MySQL database.

After you have split a Storage Node shard you need to run the tshs copy-shards maintenance command. This command copies all files as required from the old Storage Node to the new Storage Node. This operation can be sped up by starting a number of tshs copy-shards commands in parallel. Of course, the more copy operations running, the greater the load on the MySQL databases involved. As a result it is recommended that you monitor the database load during this time and start or stop copy operations as appropriate. The new Storage Node remains in MIRROR\_SHARD state until the copy operation is complete.

Note that by default the tshs command is setup to run in daemon mode, and perform all outstanding tasks. This incudes the copy-shards command.

A Storage Node shard can be split while the cluster is online. Neither the split-storage-node or copy-shards command interrupt normal operation of the cluster, other than causing increased load due to the copy operation.

The copy operation must be complete (i.e. the Storage Node must be in the ACTIVE\_SHARD phase) before it can be split again.

## 9.8 Connecting TSHS to an S3 Compatible Object Store

When TSHS is connected to an S3 compatible Object Store, it periodically transfers files from the Storage Node database(s) to the Object Store. This is done by the tshs move-to-s3 maintenance command.

In order to enable the transfer of data to the object store, TSHS needs to be configured for accessing it. This can done by taking the S3-specific setting from the Host Server settings and adding the necessary access details to the thsh\_admin database using the command tshs add-s3-host.

Ensure that the settings S3Brand, S3Server, S3DataBucketName, S3AccessKey and S3SecretKey contain the correct information to access the S3 bucket that will be used to store the Hosting Service data. See chapter *Configuring s3d* (page 41) for details.

add-s3-host will ping the S3 service before actually adding the host details.

The Hosting Administration Console will then take these settings to create the TSHS-specific S3 host entry when you enable S3 by setting the configuration setting S3SyncActive to True.

You can verify this by running tshs list-s3-hosts on the command line or via the Hosting Administration Console.

If any of these setting are incorrect, enabling S3 will fail with an appropriate error message.

**Note:** You need to restart the Apache HTTP Server using service httpd restart after enabling S3SyncActive. Check the log file /var/log/httpd/error\_log for the following notice:

[notice] Admin API booted: TSHS Enabled; S3 Enabled (s3d n/a)

The Hosting Administration Console sets up the S3 host in the cluster by executing the following command:

add-s3-host <brand> <server> <bucket> <access-key> <secret-key> [<options>]

#### For example:

tshs add-s3-host AMAZON s3.amazonaws.com my-bucket 022QF06E7MXBSAMPLE
kWcrlUX5JEDGM/SAMPLE/aVmYvHNif5zB+d9+ct
MaxAge=1;MinSize=1;MinBlockSize=5M;MaxUploadParts=1000;MaxUploadThreads=10

Currently, <brand> must be set to AMAZON or OPENSTACK. <server> is the host name of the server (for amazon this is s3.amazonaws.com). <bucket> is the name of the S3 bucket. <access-key> and <secret-key> are the keys required to access the bucket.

The Hosting Administration Console takes these values from the associated configuration settings.

The <options> string has the form: <name>=<value>; <name>=<value>; ...

Options are:

MinSize The minimum size of a file that will be uploaded to S3. Use K=Kilobytes, M=Megabytes, etc.

**UrlTimeout** The time in seconds that a redirect for reading is valid. The default is 10.

**MinBlockSize** The minimum block size that can be used for multi-part upload. Default is 5MB. The valid range of this parameter will be determined by the implementation of the object store being used.

**MaxUploadParts** The maximum number of parts a file can be divided into for upload. Default is 1000. The valid range of this parameter will be determined by the implementation of the object store being used.

**MaxFileUploadSize** Files larger than this will not be transferred to S3. The default, 0, means all files are uploaded.

**MaxUploadThreads** The thread pool size to use for multi-part uploads. The default, 0, means single threaded.

The options value used by Hosting Administration Console is stored in the S3Options configuration settings.

When an S3 host is added it, becomes the current S3 host. All files uploaded to S3 storage automatically go to the current S3 host. You can set the current S3 host using the command tshs set-current-s3-host <host-id>.

You can list all S3 hosts with the list-s3-hosts command:

| \$ tshs list-s3-hosts<br>ID Cur Server                                          | Bucket                                                          | Public Key                         | Private Key  |
|---------------------------------------------------------------------------------|-----------------------------------------------------------------|------------------------------------|--------------|
| Options                                                                         |                                                                 |                                    |              |
|                                                                                 |                                                                 |                                    |              |
| 6 yes s3.amazonaws.com<br>kWcrlUX5JEDGM/SAMPLE/aVm<br>MinSize=1;UrlTimeout=10;N | mybucket 022QF06E7M<br>/vHNif5zB+d9+ct<br>/inBlockSize=5K;MaxUp | xBSAMPLE<br>loadParts=1000;MaxUplo | padThreads=2 |

To check the file transfer progress, you can use the command tshs transfer-to-s3-info, which will display how many files and their total size are ready to be transferred.

These commands can be executed from the command line, or by using the **Host -> TSHS** Hosting Administration Console page.

**Note:** If you wish to change S3 parameters, then first set S3SyncActive to False, then change the parameters and set S3SyncActive back to True. Note that if the S3 parameters are changed, data is already stored in S3 will continue to use the old parameters! If you wish to change the S3 parameters of existing S3 data, then you must use the tshs update-s3-host command.

## 9.9 Running Maintenance Tasks

The following maintenance tasks must be run periodically:

- **copy-shards** If a Storage Node has been split, this task copies files from the old storage node to the new node, which contains the new shard.
- **remove-deleted** This task removes files from the cluster that have been marked for deletion. This includes removing files from S3 storage.

In general, the TeamDrive Scalable Hosting Storage does not delete files in the cluster immediately, but rather marks them for deletion. This can also take the form of a DELETE job, if an entire space is deleted. DELETE jobs that have been scheduled are displayed using tshs list-jobs. If a file is marked for deletion then this can been seen when you use the tshs list-files command.

perform-import This task imports existing file system based Hosting data into the TSHS cluster.

- **move-to-s3** This task moves files to S3 storage that have been scheduled for transfer. The TeamDrive Hosting Apache module schedules files to be moved to S3 storage, as soon as the writing of the file is concluded. Files marked to be transferred, and copied to S3 by the move-to-s3 and then removed from the cluster.
- copy-to-s3 This task performs a backup of files that need to remain in the TSHS cluster. Currently this is all files called last.log. The last.log files are constantly updated and may therefore never be moved to S3

permanently. Whenever a last.log file is modified it is marked to be copied to S3. In order to revent last.log files from being constantly copied to S3, the copy-to-s3 task should run less frequently than the other task (the default is once every 4 hours).

You can run each maintenance task as a separate command, or you can use the tshs do-tasks command:

```
tshs do-tasks [all] [copy-shards] [remove-deleted] [perform-import]
[move-to-s3] [copy-to-s3] [all-not-s3-copy]
```

Generally it is recommended to use the tshs do-tasks all or tshs do-tasks all-not-s3-copy commands which will start all maintenance tasks at once. Use all-not-s3-copy, which omits the copy-to-s3 task, to avoid too frequent backups. The advantage of using the do-tasks all is that new tasks that may be added to future versions of TSHS will automatically be executed.

In order to run maintenance tasks regularly you can start tshs in the daemon mode with the -start option, and use the repeat command to execute a command or list of commands separated by and.

By default, tshs is setup as a service to run as follows:

tshs repeat 60 do-tasks all-not-s3-copy repeat 14400 tshs do-tasks all

Which means that maintenance tasks except copy will be run once a minute (60 seconds), and the copy task which does a backup of the last.log files will be run every 4 hours (14400 seconds).

A number of options allow you to control how maintenance tasks are run:

| max-threads= <nun< th=""><th><b>nber&gt;</b> Specifies the maximum number of threads to be started by a com-<br/>mand. By default, the maximum number of threads is 10. This is the maxi-<br/>mum number of threads that will run, no matter how many tasks are started.<br/>Note that this does not include the threads used to upload files to S3 as spec-<br/>ified using the MaxUploadThreads parameter.</th></nun<>                                                                                                    | <b>nber&gt;</b> Specifies the maximum number of threads to be started by a com-<br>mand. By default, the maximum number of threads is 10. This is the maxi-<br>mum number of threads that will run, no matter how many tasks are started.<br>Note that this does not include the threads used to upload files to S3 as spec-<br>ified using the MaxUploadThreads parameter.                                                                                                    |
|----------------------------------------------------------------------------------------------------|----------------------------------------------------------------------------------------------------|
| pause-on-error= <s< th=""><th>econds&gt; Specifies the time in seconds to pause after an error occurs during a maintenance task. The default is 2 minutes. When running in daemon mode, tshs ignores this option.</th></s<>                                                                                                    | econds> Specifies the time in seconds to pause after an error occurs during a maintenance task. The default is 2 minutes. When running in daemon mode, tshs ignores this option.                                                                                                    |
| retries= <number></number>                                                                                                    | The number of times to retry if an error occurs during a maintenance task. Set to 'unlimited' if you want tshs to retry indefinitely. The default is 0, which means that the task quits immediately if an error occurs. When running in daemon mode, $tshs$ ignores this option.                                                                                                    |
| time-limit= <second< th=""><th><b>Is&gt;</b> Specifies the time limit in seconds for running maintenances tasks. tshs will stop running the tasks after the specified time, whether the tasks are finished or not. The default is 0, which means unlimited. When a task is restarted it will continue from where it left off so you do not loose anything by stopping a task and restarting it again later. Use this parameter to prevent tasks from running during high load times when it could disturb normal operation.</th></second<> | <b>Is&gt;</b> Specifies the time limit in seconds for running maintenances tasks. tshs will stop running the tasks after the specified time, whether the tasks are finished or not. The default is 0, which means unlimited. When a task is restarted it will continue from where it left off so you do not loose anything by stopping a task and restarting it again later. Use this parameter to prevent tasks from running during high load times when it could disturb normal operation. |
| node-affinity= <nod< th=""><th><b>le-id&gt;</b> This options tells tshs to only transfer data from a specific storage node. This optiona may be used if you have a tshs service running on each storage node. Such a configuration reduces the amount of network traffic when data is transfered between nodes, or to and from S3 storage.</th></nod<>                                                                                                    | <b>le-id&gt;</b> This options tells tshs to only transfer data from a specific storage node. This optiona may be used if you have a tshs service running on each storage node. Such a configuration reduces the amount of network traffic when data is transfered between nodes, or to and from S3 storage.                                                                                                    |

These options may be specified on the command line, or placed in the tshs options file: /etc/tshs.conf, which is consulted by the tshs background service. When running in daemon mode, errors and other messages are written to the tshs log file, which is /var/log/tshs.log by default.

## **UPGRADING THE TEAMDRIVE HOST SERVER**

## **10.1 General Upgrade Notes**

There are two basic approaches to updating a TeamDrive Host Server: **in-place**, by replacing the software with a newer version on the live system, or starting a **new instance and migrating the configuration** and data (MySQL Database and Space Volumes) to the new instance.

For older installations, performing a migration to a freshly installed instance might be the better approach, to get rid of accumulated "cruft" and to start from a clean slate. In case the current system is still running a 32-bit installation, moving to a 64-bit system is required, as newer versions of the Host Server **no longer support 32-bit environments**.

Updating requires a service interruption, as the Host Server components (e.g. the Apache HTTP Server) need to be stopped while the update is in progress. Short downtimes usually pass unnoticed by the TeamDrive Clients, they will simply try again after a short waiting period. Local Client operations can continue.

The Host Server-specific MySQL Databases and Space Volumes are the two crucial pieces of data that need to be preserved during updates. Take backups prior to performing an update and *verify they worked correctly*. In case of an in-place upgrade, both the databases and Space Volumes can be taken over "as is". When performing a migration to a new instance, the databases and volumes need to be copied or moved to the new host.

Updates between different Host Server versions (e.g. from 3.0.011 to 3.0.013) usually require changes to the MySQL table structures. Starting with version 3.0.013, these changes are applied automatically when starting the service after updating. Reversing these changes (e.g. reverting to the previous version) requires going back to the previous backup, there is **no automatic roll-back of changes to the database/table structures**.

Starting with version 3.0.013, updates to a new build (e.g. from 3.0.013.0 to 3.0.013.1) can be performed using yum/RPM. Updating from older versions requires manual intervention, as the installations were performed without automatic package management.

## 10.2 In-place Upgrading Version 3.5 to a Newer Build

The use of RPM packages makes updating from one build to another (e.g. from 3.5.0 to 3.5.1) a fairly straightforward and automatic process.

Usually, you can simply replace the existing packages while the service is running. The update performs an immediate restart of the services (httpd and td-hostserver automatically):

[root@hostserver ~]# yum update td-hostserver

Check the chapter releasenotes-3.5.0 for the changes introduced in each build.

## 10.3 In-place Upgrading from 3.0.013 to 3.5

These instructions assume a default installation of the TeamDrive Host Server (version 3.0.013) on RHEL6 or a derivative distribution like CentOS 6 (64-bit) that was set up based on the Host Server installation instructions or

using the TeamDrive Host Server Virtual Appliance for VMware.

The overall procedure is similar in all cases — we'll remove the old software components while maintaining the MySQL databases and Space Volumes, install the current versions of the Host Server packages and and migrate a few configuration settings by performing the following steps:

- Stop the Apache HTTP Server and TeamDrive Host Server processes
- Perform a backup of the Host Server's MySQL Databases
- Update the Host Server RPM package yvva and td-hostserver
- Update the configuration files
- Start the TeamDrive Hosting Service and Apache HTTP Server, check the log files for any errors
- Test the new setup with a local test client before allowing all user Clients to connect to the new instance again

The following paragraphs explain these steps in more detail.

#### 10.3.1 Stop the TeamDrive Services

As a first step, the currently running TeamDrive Hosting Services need to be shut down.

Start by stopping the Apache HTTP Server:

[root@hostserver ~] # service httpd stop

Next, stop the TeamDrive Hosting Service:

[root@hostserver ~] # service td-hostserver stop

and in case of using a S3 compatible object store, stop the s3d service:

[root@hostserver ~] # service s3d stop

#### 10.3.2 Create a MySQL Backup

After all TeamDrive Services have been stopped, you should now create a backup of the MySQL databases, e.g. using mysqldump:

```
[root@hostserver ~]# mysqldump -u root -p --force \
--databases hostapilog pspace \
| gzip > td-hostserver-mysql-$(date +%Y-%m-%d_%H.%M).sql.gz
```

#### 10.3.3 Install the new Host Server Software

Install the new Host Server components (td-hostserver and yvva) from the dedicated TeamDrive Host Server yum repository:

```
[root@hostserver ~] # wget -0 /etc/yum.repos.d/td-hostserver.repo \
http://repo.teamdrive.net/td-hostserver.repo
[root\@hostserver ~] # yum update td-hostserver yvva
```

#### Yum might show this warning:

```
warning: /etc/httpd/conf.d/td-hostserver.httpd.conf created as
/etc/httpd/conf.d/td-hostserver.httpd.conf.rpmnew
```

Please compare both files and take over new or missing values from td-hostserver.httpd.conf.rpmnew to the existing td-hostserver.httpd.conf.

Version 3.5 requieres the following settings in the mysql configuration file /etc/my.cnf. Please add if not already set (the max\_connections=512 is the minimum value; it might be necessary to increase the value on your system depending on how many clients are connected to your server):

```
max_allowed_packet=4M
max_connections=512
```

Check the ssl.conf and add the following to the end of the default <VirtualHost> section in /etc/httpd/conf.d/ssl.conf if it doesn't exists:

#### 10.3.4 Start the Host Server Components

Now start the TeamDrive Hosting Service:

```
[root@hostserver ~] # service td-hostserver start
Starting TeamDrive Hosting Services: [ OK ]
```

Check the log file for any errors:

```
[root@hostserver ~] # less /var/log/td-hostserver.log
```

Next, start the Apache HTTP Server:

| [root@hostserver | ~]# | service | httpd | start |  |   |    |   |  |
|------------------|-----|---------|-------|-------|--|---|----|---|--|
| Starting httpd:  |     |         |       |       |  | [ | OK | ] |  |

Check the log files for any errors:

```
[root@hostserver ~] # less /var/log/httpd/error_log
[root@hostserver ~] # less /var/log/mod_yvva.log
[root@hostserver ~] # less /var/log/td-hostserver.log
```

And in case of using a S3 compatible object store, start the s3d service:

```
[root@hostserver ~] # service s3d start
Starting TeamDrive S3 Daemon: [ OK ]
```

In case of any errors, check the chapter troubleshooting for guidance.

#### 10.3.5 Log into the Administration Console

After the services have been started, try logging into the Administration Console and verify the settings.

Logging into the Administration Console with the HostAdmin user account. If you don't recall the password you used, see chapter *Changing an Admin User's Password* (page 10) for details on how to reset it.

### 10.3.6 Enable the TeamDrive Hosting Service at System Boot

If the update was successful and the service is up and running, make sure it gets started automatically when the system reboots:

| [root@hostserver | ~]# | chkconfi  | g   grep  | td-hosts  | server |       |       |       |
|------------------|-----|-----------|-----------|-----------|--------|-------|-------|-------|
| td-hostserver    |     | 0:off     | 1:off     | 2:off     | 3:off  | 4:off | 5:off | 6:off |
| [root@hostserver | ~]# | chkconfig | g td-host | tserver d | п      |       |       |       |
| [root@hostserver | ~]# | chkconfi  | g   grep  | td-hosts  | server |       |       |       |
| td-hostserver    |     | 0:off     | 1:off     | 2:on      | 3:on   | 4:on  | 5:on  | 6:off |
| [root@hostserver | ~]# | chkconfig | g   grep  | httpd     |        |       |       |       |
| httpd            |     | 0:off     | 1:off     | 2:on      | 3:on   | 4:on  | 5:on  | 6:off |

And in case of using a S3 compatible object store:

| [root@hostser | <b>ver</b> ~]# | chkconfi | g   grep | s3d  |      |      |       |
|---------------|----------------|----------|----------|------|------|------|-------|
| s3d           | 0:off          | 1:off    | 2:on     | 3:on | 4:on | 5:on | 6:off |

## **10.4 Migrating an Older Host Server Version to a 3.5 Instance**

Please contact TeamDrive Systems for further information.

## TROUBLESHOOTING

## 11.1 List of relevant configuration files

/etc/httpd/conf.d/td-hostserver.httpd.conf: The configuration file that loads and enables the TeamDrive Host Server-specific modules for the the Apache HTTP Server:

- mod\_pspace.so: this Apache module provides the actual Host Server functionality by accepting incoming data from the TeamDrive clients as well as delivering data to other clients upon request.
- mod\_yvva.so: this Apache module is responsible for providing the web-based Host Server Administration Console as well as the Host Server API interface.
- /etc/logrotate.d/td-hostserver: This file configures how the log files belonging to the TeamDrive
   Host Service are being rotated. See the logrotate(8) manual page for details.
- /etc/td-hosting.conf: This file defines how the td-hostserver background service is started using
   the yvvad daemon.
- /etc/td-hostserver.my.cnf: This configuration file defines the MySQL credentials used to access the pspace MySQL database. It is read by the Apache modules mod\_yvva and mod\_pspace as well as the yvvad daemon that runs the td-hostserver background tasks and the yvva command line client.
- /etc/yvva.conf: This configuration file contains configuration settings specific to the Yvva Runtime Environment that are shared by all Yvva components, namely the mod\_yyva Apache module, the yvvad daemon and the yvva command line shell.
- /etc/tshs.conf: This configuration file defines a number of maintenance tasks performed by the tshs
  background service.

## 11.2 List of relevant log files

In order to debug and analyse problems with the Host Server configuration, there are several log files that you should consult:

/var/log/td-hostserver.log: The log file for the Yvva Application Server module which provides the web-based Host Server Administration Console and API. Consult this log file when you have issues with associating the Host Server with the Registration Server, errors when issuing API requests or problems with the Administration Console. You can increase the amount of logging by changing the Yvva setting log-level from error to trace or debug in /etc/httpd/conf.d/td-hostserver.httpd.conf:

```
<Location /yvva>
SetHandler yvva-handler
YvvaSet root-path=/opt/teamdrive/hostserver
YvvaSet mysql-cnf-file=/etc/td-hostserver.my.cnf
YvvaSet log-file=/var/log/td-hostserver.log
YvvaSet log-level=error
</Location>
```

After changing these values, you need to restart the Apache HTTP Server service using service httpd restart.

This log file is also used by the td-hostserver background task. Check this one to verify that background tasks are being processed without errors. The log file location can be configured by changing the file name passed to the log-file option in the configuration file /etc/td-hosting.conf. The log level can be increased by changing the default value error for the log-level option to trace or debug. Changing these values requires a restart of the td-hostserver background process using service td-hostserver restart.

- /var/log/mod\_pspace.log: This log file contains error messages related to the mod\_pspace Apache module, particularly when using an S3 compatible object store or TSHS. It needs to be writable by the user that the Apache HTTP Server runs under (apache by default). The log file location is configured by the server setting ModuleLogFile and the amount of logging can be changed by adjusting the server setting ModuleLogLevel via the Host Server Administration Console. The value defines the maximum level of logging of messages logged: 1 = Error, 2 = Warning, 3 = Notice, 4 = Trace, 5 = Debug. Changing these values requires restarting the Apache HTTP Server.
- /var/log/httpd/: The Apache HTTP Server's log files (e.g. error\_log) might also contain additional relevant error messages (e.g. from mod\_pspace) that should be checked. The amount of logging is affected by the ModuleLogLevel setting described above.
- /var/log/tshs.log: This log file contains errors and other messages generated by the tshs background service. The log file location and amount of output are defined in file /etc/tshs.conf, via the options log-file and log-level. Possible values in the order of verbosity are protocol, error, warning, trace, debug. The default is warning.
- /var/log/s3d.log: This log file is written by the TeamDrive S3 daemon s3d and provides log messages and errors specific to the s3d background service. The log file location is defined in the init script /etc/init.d/s3d.

## 11.3 Enable Logging with Syslog

As outlined in list of relevant log files, the TeamDrive Host Server logs critical errors and other notable events in various log files by default.

Starting with Host Server version 3.5 and Yvva 1.2, it is now possible to redirect the log output of some server components to a local syslog instance as well.

**Note:** Please note that other components of the TeamDrive Host Server, e.g. mod\_pspace, s3d or tshs currently do not provide syslog support. This limitation may be lifted in future versions of the TeamDrive Host Server software.

Syslog support is an essential feature for auditing, security and/or compliance reasons, as it allows you to funnel all log messages into a centralized syslog server.

This makes it easier to monitor the logs for critical events or errors and prevents tampering with the log files in case of a security breach. It also helps to maintain control over the disk space utilization on the server, as growing log files can't accidentally fill up the file system.

To enable syslog support, the log file name in the log-file setting has to be replaced with the keyword syslog. Optionally, a custom process identifier can be supplied, by appending it to the syslog keyword, using a colon as the separator, e.g. log-file=syslog:my\_process\_identifier. If not used, the default process identifier will be used, which is the name of the program executable.

To enable syslog support for the Yvva-based td-hostserver backround service, edit the log-file setting in file /etc/td-hosting.conf as follows:

log-file=syslog:td-hostserver

You need to restart the td-hostserver background service via service td-hostserver restart in order to activate this change. If the log-level is set to debug you will now see log messages appearing in /var/log/messages:

```
Jun 23 11:57:33 localhost td-hostserver: notice: yvvad startup
Jun 23 11:57:33 localhost td-hostserver: notice: Using config file:
/etc/td-hosting.conf
Jun 23 11:57:33 localhost td-hostserver: notice: No listen port
Jun 23 11:57:33 localhost td-hostserver: notice: yvvad running in repeat 60
(seconds) mode
```

To enable syslog support for the Host Server API and Administration Console, edit the YvvaSet log-file setting in file /etc/httpd/conf.d/td-hostserver.httpd.conf:

```
YvvaSet log-file=syslog
```

You need to restart the Apache HTTP Server via service httpd restart in order to activate this change. If the log-level is set to debug you will now see log messages appearing in /var/log/messages:

```
Jun 23 12:06:04 localhost mod_yvva: notice: mod_yvva 1.2.1 (May 21 2015 11:00:12) startup OK
```

### 11.4 Tracing Client Accesses to a Single Space

For debugging issues with a specific Space, it might be useful to enable more verbose tracing of activity between the Host Server and the TeamDrive Clients accessing this Space.

For this purpose, access to that Space can be traced by providing the Space's ID to the option watched\_space\_id in /etc/httpd/conf.d/td-hostserver.httpd.conf as follows:

```
<Location /primespace>
SetHandler pspace-handler
MySQLCnf /etc/td-hostserver.my.cnf
watched_space_id <space ID>
# Necessary to ignore the extra Range-header
# (see Range-header note in the documentation)
RequestHeader unset Range
</Location>
```

Restart the Apache HTTP Server with service httpd restart. Any activity on the selected Space will now be logged into the log file /var/log/mod\_pspace.log.

**Note:** Remove this option and restart the Apache HTTP Server once you've finished analyzing the problem, to avoid uncontrolled growth of the log file.

### 11.5 Common errors

#### 11.5.1 Web Installation: "500 Internal Server Error"

This error can be triggered by several error conditions. Check the log file /var/log/td-hostserver.log for details.

Some common errors include:

```
[Error] -12036 (2002): Can't connect to local MySQL server through socket
'/var/lib/mysql/mysql.sock' (25)
[Error] "startup.yv" (80)
```

The local MySQL Server's socket file can't be opened. This could either be a permission problem, or the MySQL Server is simply not available. Check that MySQL is actually up and running (e.g. by running service mysqld status) and restart it, if necessary. If the error persists, check the MySQL error log file (usually /var/log/mysqld.log) for hints.

Similarly, an error like the following one indicates that a remote MySQL Server might not be answering (e.g. because of a firewall rule or because it's not running):

```
[Error] -12036 (2003): Can't connect to MySQL server on
'mysql.yourdomain.com' (107)
[Error] "startup.yv" (80)
```

If you see Access denied errors like the following one:

```
[Error] -12036 (1045): Access denied for user 'teamdrive'@'localhost' (using
password: YES)
[Error] "startup.yv" (32)
```

Either the username or password used to connect to the MySQL Server are wrong. Double check that the MySQL username and password provided in /etc/td-hostserver.my.cnf are correct, e.g. by trying to connect to the MySQL server using these credentials with the mysql command line client.

If you see the following error when connecting to a remote MySQL Server:

```
[Error] -12036 (1130): Host 'regserver.yourdomain.com' is not allowed to
connect to this MySQL server
[Error] "startup.yv" (80)
```

Check the TeamDrive MySQL user's privileges on the remote MySQL server, e.g. by running SHOW GRANTS FOR `teamdrive`@`regserver.yourdomain.com`; and make sure that this user is allowed to connect to the MySQL server from the Registration Server's host.

#### 11.5.2 Errors When Registering the Host Server

If the Host Server Registration fails, check /var/log/td-hostserver.log on the Host Server as well as /var/log/td-regserver.log on the Registration Server for hints (/var/log/pbt\_mod.trace for Registration Server versions before version 3.5). See the Troubleshooting chapter in the Registration Server Installation Manual for details.

#### 11.5.3 MySQL Errors When Upgrading From an Older Host Server Version

If you observe Access denied or Unknown database errors from the MySQL server like the following ones after starting the updated TeamDrive Host Server using an older MySQL table structure:

```
[Note] DROP DATABASE pbpg;
[Error] -12036 (1044): Access denied for user 'teamdrive'@'localhost' to
database 'hostapilog'
[Error] "plsetup.pbt" P1Setup:upgradeSettings(328)
[Error] "plsetup.pbt" P1Setup:setupDatabase(14)
[Error] "plsetup.pbt" (506)
```

Unknown database:

```
[Error] -12036 (1049): Unknown database 'hostapilog'
[Error] "plsetup.pbt" PlSetup:upgradeSettings(328)
```

```
[Error] "plsetup.pbt" PlSetup:setupDatabase(14)
[Error] "plsetup.pbt" (506)
[Error] "pl_shared.pbt" (2)
```

Double check that the hostapilog database actually exists and that the teamdrive user has the required privileges to access it.

Create the database using CREATE DATABASE hostapilog; and grant the required privileges using GRANT ALL PRIVILEGES ON `hostapilog`.\* TO 'teamdrive'@'localhost';. Restart the TeamDrive Service again using service td-hostserver restart, it should now conclude the schema conversion.

If you observe a Can't connect to local MySQL server error like the following one in /var/log/httpd/error\_log:

[notice] mod\_pspace 1.6.17 Loaded; Build May 6 2015 12:42:39; Crash-Reporting-Disabled [error] Failed to boot Admin API: MySQL 2002: Can't connect to local MySQL server through socket '/var/lib/mysql/mysql.sock' (2)

or in /var/log/td-hostserver.log:

[Error] -12036 (2002): Can't connect to local MySQL server through socket '/var/lib/mysql/mysql.sock' (2)

Double check that the MySQL Server is up and running and that the socket configuration setting in the [mysqld] group in /etc/my.cnf matches the one in /etc/td-hostserver.my.cnf.

The default value is /var/lib/mysql/mysql.sock. If the value in my.cnf is different, e.g. /tmp/mysql.sock, we suggest to revert back to the default value there instead of changing it in td-hostserver.my.cnf (unless you have an explicit reason to change the default socket path, of course).

Restart MySQL and the TeamDrive Hosting Services after changing this value.

# 11.5.4 Admin Console: Clicking on "Host" Results in a "500 Internal Server Error"

If you observe an error message like the following when clicking on **Host** in the Host Server Administration Console:

```
500 Internal Server Error
ERROR -1: TshsMain: void CSDBConn::connect(CSDB.cc:1116) MySQL 1044: Access
denied for user 'teamdrive'@'localhost' to database 'tshs_admin'
```

Or:

```
500 Internal Server Error
ERROR -1: TshsMain: void CSDBConn::connect(CSDB.cc:1116) MySQL 1049: Unknown
database 'tshs_admin'
```

You likely changed the setting TSHSEnabled to True, but did not configure the MySQL settings for accessing the tshs\_admin database in /etc/td-hostserver.my.cnf.

If you changed the setting by accident, simply set TSHSEnabled back to False.

Otherwise, consult the chapter *TeamDrive Scalable Hosting Storage* in the Team Drive Host Server Administration Guide for details on how to enable and configure TSHS properly.

#### 11.5.5 "Duplicate key" MySQL errors when updating the database

If you observe "Duplicate key" errors in the Traffic or Owner tables when upgrading these to the latest schema version, you first need to manually remove the duplicates via the MySQL client or another tool like MySQL Workbench. Older versions of the Host Server database schema did not have UNIQUE constraints on some columns, which caused the creation of duplicate entries. For the Traffic table, this usually only affects older traffic accounting information that can safely be removed.

Duplicates in the Owner table are likely caused by user names or email addresses that refer to the same user account, but using different capitalization. In this case it helps to cross-reference the affected users with their information in the Registration Server Database - likely one of these accounts has not been actively used and can be deleted. Please contact support@teamdrive.net if you need assistance in resolving these conflicts.

#### 11.5.6 Admin API Error: MySQL 1040: Too many connections

On a busy server, you might observe one of the following error messages in the Apache HTTP Server's error log file from time to time:

```
[error] Failed to boot Admin API: MySQL 1040: Too many connections
[error] [client xxx.xxx.xxx] (500)Unknown error 500: Admin API Error:
MySQL 1040: Too many connections
```

In /var/log/td-hostserver.log you might observe a similar error:

```
[Error] -12036 (1040): Too many connections
[Error] "startup.yv" (80)
```

This error indicates that the number of child processes spawned by the Apache HTTP Server (e.g. when many TeamDrive Clients attempt to connect to the Host Server concurrently), causes the MySQL Server to run out of threads for handling the incoming database connections.

By default, the MySQL Server is configured to accept 151 concurrent connections. Each Apache child process can establish up to two MySQL connections (one for mod\_pspace and one for mod\_yvva, depending on what kind of requests it needs to serve). Therefore, the maximum number of connections should be adjusted to be at least 1.5 times the maximum number of child processes spawned by the Apache HTTP Server (defined by the MaxClients directive in the Apache HTTP Server configuration file /etc/httpd/conf/httpd.conf).

The value can be changed by adding the system variable max\_connections to the [mysqld] configuration group in the MySQL Server configuration file /etc/my.cnf, e.g.:

```
[mysqld]
datadir=/var/lib/mysql
max_allowed_packet=4M
max_connections=350
socket=/var/lib/mysql/mysql.sock
user=mysql
```

You need to either restart the MySQL server in order to apply this change, or change the value at run-time, by running the following SQL statement as the MySQL root user:

```
mysql> SET GLOBAL max_connections=350;
```

Keep in mind that increasing the maximum number of connections also increases the memory requirements of the MySQL Server. For more details, please consult the MySQL Server and Apache HTTP Server documentation:

https://dev.mysql.com/doc/refman/5.6/en/too-many-connections.html

https://httpd.apache.org/docs/2.2/mod/mpm\_common.html#maxclients

http://fuscata.com/kb/set-maxclients-apache-prefork

## **RELEASE NOTES - VERSION 3.5**

## 12.1 Key features and changes

TeamDrive Host Server Version 3.5 is the next major release following after version 3.0.013.

**Note:** Please note the version numbering scheme for the Host Server has been changed starting with version 3.5. The first two digits of the version string now identify a released version with a fixed feature set. The third digit, e.g. "3.5.1" now identifies the patch version, which increases for every public release that includes backwards-compatible bug or security fixes. A fourth digit identifies the build number and usually remains at zero, unless a rebuild/republishing of a release based on the same code base has to be performed (e.g. to fix a build or packaging issue that has no effect on the functionality or feature set).

Version 3.5 contains the following features and notable differences to version 3.0.013. See releasenotes-3.0.013 for a detailed description of the change history for that version.

#### 12.1.1 Host Server Functionality

- Security enhancement: Files can now be published with an expiration date after which an auto task on the Host Server will automatically remove the published files again. Additionally, published files can now be protected by a password. This functionality requires support on the TeamDrive Client side, which is implemented in versions 4.1 of the TeamDrive Client. For entering the password in a html page, a few templates were added. The templates could be customized and will not overwritten when updating to a newer Host Server version.
- Security enhancement: A request for a published file no longer returns the actual file directly, except in the case where the request comes from tools like wget or curl. Instead, the document returned is an HTML file containing JavaScript calls that load the actual file using a temporary URL. This solves a potential security problem in which URLs of published documents can be inadvertently disclosed to unintended recipients in the following scenario: A TeamDrive user publishes a document that contains URLs pointing to a third-party website (e.g. a PDF or office document). The user, or an authorized recipient of the published URL, clicks on a hyperlink embedded in the document. At that point, the referrer header discloses the document's publish URL to the third-party website. Someone with access to that header, such as the webmaster of the third-party website, could then access the link to the published document. (HOSTSERVER-316)
- A new Client/Server protocol, supporting parallel polling of Spaces for increased throughput/performance, batched delete operations (e.g. emptying the Trash) and "soft" locking of files. These features require support on the TeamDrive Client side, which is scheduled to be implemented in future versions of the TeamDrive Client.
- Performance improvement: The Host Server now uses a database table instead of action files in the Space Volume's file system for signalling actions like uploading or deleting files to the object store. As a result, s3d no longer has to perform a full scan of all Space Volumes to look for new or changed files. (HOSTSERVER-284) Additionally, the MD5 digest of a file is also stored in this table, so s3d does not need to perform a recalculation of the checksum before uploading the file to the object store. During an

upgrade from a previous version, any remaining action tag files in the file system will be imported into the database. Afterwards, the server setting ImportS3tagFiles should be set to False.

• The S3 daemon s3d now only performs a full scan of all Space Volumes once per day by default, looking for old files to be transferred to the object store. The age of these files is set via the settings variable MaxFileAge. The maximum file age should be set long enough to ensure that no file that may still be in the process of being uploaded by a Client will be sent to the Object Store, otherwise the Client would have to restart the upload from scratch.

### 12.1.2 Administration Console

- Security improvement: Added support for managing multiple user/administrator accounts. There are 2 types of users: Superuser and Administrator. Only the Superuser may manage other users. The Administrator may view all users and only update his own user account. (HOSTSERVER-366)
- Security improvement: Disabled auto completion on the login form. (HOSTSERVER-379)
- Security improvement: The complexity of entered passwords is now indicated. (HOSTSERVER-374)
- Security improvement: it is now possible to enable two-factor authentication via email. If enabled, the user is required to enter a security code provided via email in addition to his username and password.
- Security improvement: On login, the user will get an error if he has another logged in session. To proceed, the user must check the checkbox titled: "Close my other login sessions". (HOSTSERVER-376, HOSTSERVER-377)
- Security improvement: The following events are now logged at the "notice" level: login, logout, failed login attempts and changes to user accounts.
- Security improvement: the amount of search results (e.g. Spaces, Depots or users) is now limited to a maximum defined by the MaxRecordsDisplayed setting, which can only be changed by the Superuser.
- Administration: It is now possible to change a Depot's status (e.g. enabled, disabled, deleted)
- Administration: Added support for viewing selected server log files and the Host Server API log. (HOSTSERVER-348, HOSTSERVER-243)
- Administration: It is now possible to track and display modifications made to Space Depots (e.g. via API calls coming from the Registration Server or via the Host Server Admin Console). (HOSTSERVER-388)
- Administration: When creating a new Space Volume via the Administration Console, the system now checks if the directory actually exists on the file system before creating the Volume. (HOSTSERVER-349)
- Usability: References like Depot Names, Volume names and owners in the Space list are now clickable, to improve the quick navigation between pages. (HOSTSERVER-390)
- Usability: Objects like Spaces or Depots that have been marked as deleted are now hidden in result lists by default. They can be made visible again by changing the setting ShowDeletedObjects from false to true. (HOSTSERVER-442)
- Usability: Administration Console now better visualizes errors like missing Space Volumes.
- Usability: Units displayed for disk space or traffic usage now use the correct units (e.g. MiB, or GiB), to avoid confusion caused by conversions between different units. Space and traffic levels are now displayed in percent instead of absolute units.

### 12.1.3 Administration / Installation

• Administration: The Host Server's log levels have been aligned with the ones used by the Registration Server and the Yvva Runtime Environment. Valid log levels are: 1 (Error), 2 (Warning), 3 (Notice), 4 (Trace), 5 (Debug). In production mode the default log level is 3 (Notice). Setting the log file name to syslog will now send log output to the local syslog service. You can add an optional "Log Identity after a colon in the log file name, for example: syslog:my-log-id. The default Log Identity is name of the program, e.g. s3d or tshs.

- Administration: The central log file /var/log/td-hostserver.log is the central log location for all Yvva-based components (e.g. the Host Server API, Administration Console or td-hostserver background service); the log files used in previous versions (e.g. /var/log/mod\_yvva.log, /var/log/pl\_autotask.log, /var/log/pbvm.log) will no longer be used.
- Administration: TSHS now supports the additional commands disable-s3-host, enable-s3-host and delete-s3-host that allow for disabling/removing the synchronization of objects to an S3-compatible object store. Calling disable-s3-host marks a host entry as "disabled". Calling delete-s3-host deletes a host entry unless the entry is referenced by a file. In this case the entry will be marked as deleted. If an entry is marked as disabled or deleted, no further data will be uploaded to the object store. However, accessing existing objects from the object store will continue to work. Calling enable-s3-host will re-enable the synchronization of objects to the object store, including the upload of all objects that have been uploaded to TSHS while the object store was marked as disabled. If a disabled or deleted host is marked as current, then TSHS will generate an error on each write attempt.
- Administration: Added an auto task that can be enabled to send out notification emails if a Space Volume's disk utilization reaches a configurable level.
- Administration: Added an auto task that removes published files that have reached their expiry time.
- Administration: Added an auto task that can be enabled to delete API log entries older than 30 days from the hostapilog table.
- Installation: TSHS now supports reading options from a configuration file. The default is /etc/tshs.conf. The default options that were previously stored in the TSHS init script /etc/init.d/tshs have now been moved to the configuration file instead. (HOSTSERVER-303)
- Installation: Optionally configure email support (required when using two-factor authentication). (HOSTSERVER-437)
- Installation: The initial Host Server setup process now asks for both a user name and password for the Superuser account. (HOSTSERVER-438)
- Installation: Host Server 3.5 now requires Yvva Runtime Environment version 1.2 or later. This version is included in the Host Server's yum package repository and will be installed automatically.
- Installation: The distribution now contains the tool mys3, which can be used to interact with an S3 compatible object store.

#### 12.1.4 API

- Changes to a Space Depot performed by the API functions addusertodepot and deleteuserfromdepot are now added to the Depot's change log.
- The MD5 checksum value calculated over API requests no longer needs to be passed in lowercase when submitting the request. (HOSTSERVER-426)
- For debugging purposes, erroneous API requests are now logged to the API requests table as well. (HOSTSERVER-465)

## 12.2 Change Log - Version 3.5

#### 12.2.1 3.5.8 (2016-09-27)

- Fixed problem when using directory scan on XFS with CentOS7. The "teamdrive-volume-id" file was not being correctly created (HOSTSERVER-643).
- The volume ID is now checked on startup of the Apache module (mod\_pspace). Previously it was only checked when a Space was created.

#### 12.2.2 3.5.7 (2016-08-29)

Note: The Host Server version 3.5.7 requires YVVA runtime version 1.3.8 or later.

**Note:** Updating the Host Server on CentOS 7 with "yum update" might update the apache to a newer version. This update could re-install the deleted "conf"-files in the folder /etc/httpd/conf.modules.d/ and will prevent starting the apache. Please follow the modified instruction to disable all modules in the "conf"-files instead of deleting them as described in configure-apache-24

- Fixed the "back" button after clicking on a link in the Admin Console.
- Fixed restore function: it was possible that an incorrect log offset was calculated after restore (HOSTSERVER-632).
- Organised the settings into groups in the documentation (HOSTSERVER-630). The same grouping is used in the Admin Console in Host Server 3.6.
- The Depot document returned with SERVERFLAGS= contained an invalid terminator. This caused the document to be incorrectly interpreted by the Client and Registration Server (HOSTSERVER-631).

#### 12.2.3 3.5.6 (2016-07-13)

• Fixed the traffic reset task. If the setting StatisticRest is blank, then the trask does not run. A quick workaround for this bug is to set the variable to "0". This must be done directly in the database, on the table pspace.Setting, column Value (HOSTSERVER-623).

#### 12.2.4 3.5.5 (2016-06-09)

· Added missing yvva compatibility to td-hostserver background task configuration file

#### 12.2.5 3.5.4 (2016-06-07)

Note: The Host Server version 3.5.4 requires YVVA runtime version 1.3.6 or later.

- Fixed a bug that could result in the TeamDrive Client reporting traffic limit reached, when EnforceTrafficLimit is set to False (HOSTSERVER-621).
- Added support for CentOS 7 with Apache 2.4
- Fixed the link in to Volumes in the Host overview page (HOSTSERVER-619).
- Fixed dialog used to set the owner of a Depot (HOSTSERVER-616).
- Minor API documentation fix: the position of the <etl> tag has been changed, and the order of tags in reply's now matches the order returned by the server (HOSTSERVER-496).
- Admin Console: The Storage and Transfer columns incorrectly showed "MiB MB" as units (HOSTSERVER-612).
- The Host Server was incorrectly setting the Volume full Status bit on Spaces, when the Depot disk limit was reached (HOSTSERVER-611). This error will be corrected automatically.
- Fixed a bug that prevented long running MD5 checks from working correctly.
- An error in the TDP version 3 prevented files from being deleted when the depot was full (HOSTSERVER-610).
#### 12.2.6 3.5.3 (2016-02-02)

- Fixed lost password functionality in admin web interface (HOSTSERVER-604).
- Added the DownloadContentType setting which may be used to specify the content type of encrypted data returned by Host Server (HOSTSERVER-602).
- API function "deletespace" no longer returns an error when deleting a Space that has already been deleted. However, the API also does not return an error if the Space does not exist at all, or if the Space is in another Depot. In these cases, the delete call is just ignored (HOSTSERVER-429).
- Fixed a bug in mod\_pspace: if a recently published file was deleted and then published again, the result could be that the file on the server has 0 bytes (HOSTSERVER-601).
- The tags <disclimit> and <trafficlimit> in the "setdepot" call are now optional.
- Added <etl> tag to the "getspacedata" API-call. The "Traffic Limit Reached" bit will also be removed from the status returned by this call (HOSTSERVER-411).

#### 12.2.7 3.5.2 (2015-12-08)

#### **12.2.8 Host Server Functionality**

- Fixed bug in schema definition for FileSize column in PublicFile table
- Fixed bug with comparison of timestamp to DATE value in the database because of daylight savings time corrections (HOSTSERVER-578).
- Fixed TD3 Protocol crash in loadSpaces() (HOSTSERVER-580).
- Fixed return of .tdsv files
- Fixed disk usage calculation error in case of host server is connected to an object store (HOSTSERVER-576).
- Fixed duplicate object store log files processing in case of identical or missing S3ToProcessPath and S3ProcessedPath (HOSTSERVER-586)
- Fixed adding external traffic in API-call "getspacedata" (HOSTSERVER-587)
- Fixed retrieval of public file where name comtains reserved URL characters (HOSTSERVER-581)
- Correctly log last.log.lock when reading and writing log files and if no maximum len is given, return the entire log
- Fixed error when adding MOVE action to database -> Illegal mix of collations (HOSTSERVER-589)
- Fixed TD3Protocol: Empty reply for getblob (HOSTSERVER-595)
- Fixed exclude "Error getting size from ..." in case of zero download for object store access log processing (HOSTSERVER-593)
- · Corrected RepositoryChanges table duplicate constants
- S3Daemon: Fixed error 'The Content-MD5 you specified did not match what we received.' It was possible that the checksum value stored in the database did not match that of the actual file (HOSTSERVER-591).
- S3Daemon: Fixed problem with multipart uploads. If an attempt to transfer a zero length file to S3 it would fail but would try again later so it was stuck in an endless loop (HOSTSERVER-588).
- Added Functionality to move space from one depot to another. The host Admin Console now provides a "Move..." button which can be used to move Spaces to a selected Depot. A new API function, movede-potspaces(), allows the same function to be performed via the API (HOSTSERVER-546). Client version 4.1.2 required to update the new space owner correctly.

#### 12.2.9 3.5.1 (2015-10-09)

#### 12.2.10 Documentation

- Fixed description of Background Tasks
- Added ssl configuration hint in case of upgrading a server to version 3.5
- Added description for the html templates for password protected published files

#### **12.2.11 Host Server Functionality**

- Usability: Added a default html template folder to avoid conflicts with customized html templates (HOSTSERVER-572)
- Administration: Fixed divide by zero error in case of depot size and traffic limit are zero (HOSTSERVER-570)
- Administration: German translation is disabled. Only english web interface is supported (HOSTSERVER-569)
- Administration: The new background task for API log cleanup will be created with status enabled instead of disabled. The usage could be controlled using the setting "APILogEntryTimeout" (HOSTSERVER-568)
- Usability: Added html template "url-invalid.html" for expired or invalid token in case of access a published file (HOSTSERVER-567)
- Security improvement: Limit access to allowed log files (HOSTSERVER-564)
- S3 daemon: Added bandwidth limitation for the S3 daemon (HOSTSERVER-563)
- Administration: Added filter (<, >, =) for Space-IDs and Depot-IDs (HOSTSERVER-562)
- Administration: Added setting "APILogEntryTimeout" to define a period in days for deleting api logs (HOSTSERVER-561)
- Administration: Fixed truncated "Add New Admin User"-Button (HOSTSERVER-560)
- Administration: Fixed access to ping.xml (HOSTSERVER-558)
- Administration: Fixed s3d.log file name for log file display (HOSTSERVER-557)
- S3 daemon: Fixed crash in case of multipart upload (HOSTSERVER-556)
- Administration: Fixed displaying info text for "TimeDiffTolerance" setting (HOSTSERVER-553)

#### 12.2.12 3.5.0 (2015-09-21)

• Initial public release

## **RELEASE NOTES - VERSION 3.0.013**

Host Server Version 3.0.013 is the next major release following after version 3.0.011 (Version 3.0.012 was an internal release that has not been published).

Version 3.0.013 contains the following features and notable differences to version 3.0.011:

- The TeamDrive Host Server installation can now be performed via RPM on Red Hat Enterprise Linux 6 and derivative distributions, which significantly improves the installation procedure and the process of applying updates.
- The initial setup and registration of a Host Server is now fully web-based. It's no longer necessary to provide a hosting.txt or properties file. Instead, all the required information can be entered in a web form.
- The entire Host Server configuration is now stored in the MySQL database. This includes configuration settings for S3 daemon and TSHS.
- The web-based TeamDrive Hosting Service Administration Console has been improved significantly, by simplifying the work flows for common administration tasks and fixing several usability issues.
- TSHS, the TeamDrive Scalable Hosting Storage and the TeamDrive S3 Daemon provide additional scalability options to expand the storage capabilities of a TeamDrive Hosting Service.
- It's now possible to generate a monthly report that contains detailed statistics about all existing Depots and Spaces within these depots, including the monthly traffic and disk usage.
- The Host Server no longer depends on the PrimeBase Application Environment. Instead, it now uses the Yvva Runtime Environment, which replaces the following components:
  - mod\_yvva replaces mod\_pbas for providing the web-based Administration Console and API. The stand-alone pbas instance is no longer required. As a consequence, the pbur MySQL database which was used by PBAS to manage user accounts and privileges is no longer required and has been removed.
  - yvvad replaces pbac for running background tasks. The former p1\_autotask background task PBAC instance is now provided by the service td-hostserver, which uses yvvad.
  - yvva replaces pbac for command line operations that involve executing PBT code on the shell.
- The installation location of the TeamDrive PBT code has been changed from /home/teamdrive/pbas to /opt/teamdrive/hostserver/.
- The sakgen binary that used to be installed in /home/teamdrive/sakh is no longer required. Instead, the functionality to encrypt Space Depot access keys is now provided by the tshs binary.
- All TeamDrive Host Server processes now run under the user ID used by the Apache http Server (apache). A dedicated teamdrive user account is no longer required.
- By default, the MySQL databases are now installed in the default location /var/lib/mysql instead of /spacedb, which made it difficult to enable SELinux on the MySQL instance.
- For security reasons, the MySQL credentials required for accessing the MySQL Database are no longer stored in the default MySQL configuration file /etc/my.cnf. Instead, the [pldb] options group has now been moved into a dedicated configuration file /etc/td-hostserver.my.cnf, only readable by the apache user.

- The Apache httpd Server configuration file has been renamed from teamdrive.conf to td-hostserver.httpd.conf.
- The overall robustness of the TeamDrive Host Server has been improved by issuing more meaningful error messages and performing more safety and consistency checks.
- Each Space Volume now contains a file teamdrive-volume-id that contains a unique global volume ID, to ensure that multiple volumes are mounted to the correct location.

### 13.1 Change Log - Version 3.0.013

#### 13.1.1 3.0.013.15 (2015-08-17)

• S3: Fixed bug with high IO, upload could not proceed and other uploads will be blocked. (HOSTSERVER-529)

#### 13.1.2 3.0.013.14 (2015-06-04)

- S3: Fixed bug in parsing S3 access log entries for traffic calculation (resolves Error getting spaceid errors in td-hostserver.log). Additionally, the S3 log analyser script now only downloads and processes objects from the log bucket that contain the string access\_log-. (HOSTSERVER-500)
- mod\_pspace: Added support for calculating traffic from S3-compatible object stores that do not support access logging via log buckets in the way that Amazon S3 does it. Now, if a redirect to S3 is performed and S3LogBucketName has not been specified, the request length will be logged as bytes sent. (HOSTSERVER-499)
- s3d: The S3 daemon has now been split into two processes, a worker process and a watchdog process. If the worker process dies, the watchdog will restart it. Killing the watchdog process will also kill the worker process. The watchdog will always try to restart the worker, but depending on the frequency with which the worker is dying the watchdog will wait before trying to restart it. The minimum wait is 3 seconds, the maximum is 30 minutes. (HOSTSERVER-508)

#### 13.1.3 3.0.013.13 (2015-05-11)

- mod\_pspace/s3d: Added workaround to handle a deviation in the Ceph 0.8 Object Store S3 API: the "list multipart upload parts" API request returns ListMultipartUploadResult instead of listpartsresult (see BUG#11494 in the Ceph bug tracker for details). (HOSTSERVER-484)
- mod\_pspace: Added missing call to s3d\_delete() when an "Upload to file that has already been transfered to S3" is detected. Due to the missing call, Clients could end up in an endless loop, showing a "wrong md5" error in the log file. (TDCLIENT-2045)
- mod\_pspace: Added new module option watched\_space\_id that can be used to trace Client accesses to a specific Space for debugging purposes. See tracing\_client\_accesses\_to\_a\_single\_space for details. (HOSTSERVER-486)

#### 13.1.4 3.0.013.12 (2015-04-14)

- s3d: Uploading the last.log file failed with a checksum error if the log was written to before the upload was complete. s3d now only transfers the data size used when calculating the checksum. This will allow the last.log file to grow while being uploaded to S3. (HOSTSERVER-474)
- s3d: Fixed unsafe object references during multi-part uploads which may have lead to s3d crashes. (HOSTSERVER-454)

- Installation: The td-hostserver RPM package will no longer reset the permissions and ownerships of the /spacedata and /spacedata/vol01 directories to 700 and apache:apache during an update, if they had been changed by the administrator after the initial installation. Depending on how the Space Volume is mounted, the RPM installation could fail with an error like error: unpacking of archive failed on file /spacedata. A new installation will still create the directories using these permissions/ownerships by default. (HOSTSERVER-401)
- Host Server: Converted the type of the StatisticRest setting from INT to DATE, to avoid an error that could occur when updating from very old Host Server Versions (the resetTraffic() auto task failed with an Invalid integer literal error). This also fixes a potential issue that could result in the reset routine being run multiple times on the day the traffic is reset. (HOSTSERVER-478)
- Documentation: Fixed link structure in the HTML documentation so that clicking **Next** and **Previous** within a document works as expected. (HOSTSERVER-471)

#### 13.1.5 3.0.013.11 (2015-03-30)

- Administration Console: Updated logo and favicon.
- Host Server: Updated some error messages by replacing "Repository" with "Depot". Ensure that a Space Depot that has been marked as "Deleted" no longer allows the creation of new Spaces. (HOSTSERVER-456)
- mod\_pspace: Reduced logging of errors by only logging Client accesses to deleted Spaces as an error if the Space status is zero. (HOSTSERVER-449)
- mod\_pspace: Fixed a crashing bug that could occur in rare situations. (HOSTSERVER-457)
- s3d: Fix unsafe access to the thread pool that may have caused s3d to crash in certain situations. (HOSTSERVER-454)
- s3d: Fixed a problem that caused a crash if a multipart upload was interrupted before completion and then restarted again. The parts list could have holes in it for the parts that were successfully uploaded in the first try.
- Documentation: Added section that instructs the user to perform a yum update after installing the VM image. Reformatted the 3.0.013 release notes and replaced the table with regular sections for improved readability.
- Documentation: Added Failover and Scalability chapter to the Administration Guide, added description of the startup sequence/dependencies to the Installation Guides. (HOSTSERVER-431)

#### 13.1.6 3.0.013.10 (2015-01-26)

- s3d: Fixed a problem that caused a crash from time to time. The crash would occur if a request for an object's header timed out or was interrupted.
- Host Server: Fixed bug in the calculation of DiskUsed for Space Volumes that did not contain any Spaces. (HOSTSERVER-452)
- Administration Console: The Volume repair button now only appears if a repair is actually required (previously it appeared whenever there was an error on the volume).
- Installation: added a new RPM package td-hostserver-doc-html that contains the Host Server documentation in HTML format, installed in the Host Server's Apache document root /var/www/html/td-hostserver-doc/. Access to the documentation can be restricted by editing /etc/httpd/conf.d/td-hostserver-doc.httpd.conf. (HOSTSERVER-450)
- Installation: fixed bug in upgrading from older versions and the hostapilog database did not get created. (HOSTSERVER-446)

#### 13.1.7 3.0.013.9 (2015-01-14)

• mod\_pspace/s3d: fixed unexpected object "vol01/..." starting with 'vol' was found in the bucket... error, which prevented the Apache module from starting. This error could occur after updating from a previous version if S3 was already enabled, and the old object format (prefixed by volume name) was used on an S3 compatible object store. (HOSTSERVER-447)

#### 13.1.8 3.0.013.8 (2015-01-13)

- API: Added missing activatedepot API command and added new tag <changeinfo> to add a free form comment to the change history of the following API commands: activatedepot, assignusertodepot, createdepotwithoutuser, deactivatedepot, deletedepot. Up-dated API version to 3.0.004. (HOSTSERVER-337)
- Installation: fixed typo in the installation script that adds the RewriteRules to ssl.conf. Added RewriteRule in preparation for accepting Client requests for Space data via SSL/TLS (not supported yet).
- Installation: the binary tarball distribution now includes debug versions of the Host Server binaries (s3d-debug and tshs-debug) and Apache module (mod\_pspace-debug.so, to better support analyzing possible crashing bugs. (HOSTSERVER-445)
- Installation: fixed possible upgrade error from previous versions: moving the MySQL table pbpg.Keys to the pspace database failed if an empty pspace.Keys table already existed. (HOSTSERVER-441)

#### 13.1.9 3.0.013.7 (2014-12-12)

• Fixed error in creating an index during the initial MySQL table creation (HOSTSERVER-440)

#### 13.1.10 3.0.013.6 (2014-12-09)

- Installation: fixed possible upgrade error from 3.0.011 when the MySQL database pbpg still existed, but the Keys table was already moved to the pspace database (HOSTSERVER-427)
- Fixed bug in which failed Auto Tasks were not executed anymore (HOSTSERVER-407)
- mod\_pspace: fixed possible crash when system settings are NULL (e.g. in an upgrade scenario from 3.0.011 to 3.0.013, when httpd was started before yvvad performed the required schema updates)
- mod\_pspace: Fixed possible "Admin API: AES decode error- curruption detected" error when updating from older versions (timing issues could result in the generation of duplicate private keys) (HOSTSERVER-420, HOSTSERVER-422)
- Increased the size of the S3Options settings field from 200 to 2000 chars, to accommodate longer option strings required for certain OpenStack environments (HOSTSERVER-425)
- Installation: updated RewriteRule sets in the httpd configuration files (removed obsolete /depot rule, HOSTSERVER-424)

#### 13.1.11 3.0.013.5 (2014-09-26)

- mod\_pspace: fixed a Space corruption bug that could occur when updating from a previous Host Server version to version 3.0.013 and Space Volumes were using a non-standard naming scheme (not "volxxx")
- Admin Console: added "Repair" button that allows performing an automatic repair of Volumes affected by the corruption bug. Clients will be notified to perform a Space Restore operation on affected Spaces.

#### 13.1.12 3.0.013.4 (2014-09-18)

- Admin Console: fixed 404 errors when opening the Admin URL without a trailing slash (HOSTSERVER-398)
- Admin Console: the input focus is now automatically set to the password field (HOSTSERVER-392)
- s3d: Fixed bug in path deletion on S3: if the path ended with '/' it wasn't being deleted.
- s3d: exceptions are now logged in /var/log/s3d.log

#### 13.1.13 3.0.013.3 (2014-09-05)

- mod\_pspace: Replaced the previously used MD5 implementation with calls to the MD5 routines provided by OpenSSL (yielding a 70% performance improvement when calculating MD5 checksums on large files) (HOSTSERVER-355)
- mod\_pspace: consolidated brand-specific settings into one place and disabled multi-part uploads for Open-Stack
- mod\_pspace: Fixed bug where failed uploads (resulting in MD5 checksum failures) would still be accounted for as bytes written in the Space usage statistics (HOSTSERVER-352)
- Fixed autotask resetTraffic() to properly reset the traffic for Spaces that had the SPACE\_TRAFFIC\_FULL status flag enabled. (HOSTSERVER-353)
- Installation: security enhancement: set ServerTokens to Prod and ServerSignature to Off in httpd.conf to disable displaying the Apache Server version and OS version in the HTTP headers and on error pages (HOSTSERVER-357)
- mod\_pspace: Disabled unnecessary buffering of files fetched from S3 object store and passed back to the client. (HOSTSERVER-356)
- tshs: add-s3-host will ping the S3 service before actually adding the host details.
- Admin Console: security enhancement: don't display the version and build number on the login page and https redirection page (HOSTSERVER-359)
- Security enhancement: disabled unneded HTTP methods in td-hostserver.httpd.conf (ony allow GET, POST, PUT, disable HEAD, OPTIONS, TRACE) (HOSTSERVER-361)
- Virtual appliance security enhancement: set ServerTokens to Prod and ServerSignature to Off in httpd.conf to disable displaying the Apache Server version and OS version in the HTTP headers and on error pages (HOSTSERVER-357)

#### 13.1.14 3.0.013.2 (2014-07-14)

• To avoid confusion, the S3-related configuration option <code>openStackAuthURL</code> was renamed to <code>openStackAuthPath</code>

#### 13.1.15 3.0.013.1 (2014-07-11)

• Initial public release

CHAPTER FOURTEEN

# **RELEASE NOTES - VERSION 3.0.011 AND OLDER**

| Build Date     | Version   | Comment                                                                                                    |
|----------------|-----------|----------------------------------------------------------------------------------------------------|
| YYYY-MM-<br>DD | 3.0.011.6 | <ul> <li>HOSTSERVER-228: Add settings for ClientPollFrequency<br/>and StatisticPollFactor</li> <li>HOSTSERVER-241: Moved [pldb] group from my.cnf to a<br/>dedicated configuration file /etc/td-hostserver.my.cnf<br/>to improve security and packaging.</li> </ul>                                                                                                    |
| 2014-04-22     | 3.0.011.5 | <ul> <li>HOSTSERVER-224: Added SpaceStatisticEnabled and SpaceStatisticExportPath</li> <li>Updated teamdrive.conf Apache configuration file: wrapped long lines and updated s3daemon file locations to match the defaults suggested in the Installation Manual</li> <li>HOSTSERVER-191: Fixed Magic Username problem with sakgen by enclosing them with single quotes to avoid the shell from expanding them as variables. Fixed "bad file descriptor error"</li> </ul> |
| 2014-03-12     | 3.0.011.4 | <ul> <li>Fixed HOSTSERVER-99: created database migration script mysql/v3.0.010_to_v3.0.011.sql to update the table structures, move the Keys table from database pbpg to pspace and renamed database td2apilog to hostapilog.</li> <li>Removed default API_SALT in sql script.</li> <li>Improved hosting.txt value validation.</li> </ul>                                                                                                    |
| 2014-03-03     | 3.0.011.3 | <ul> <li>Updated version number in pbstab from "4546" to "4547"</li> <li>Fixed HOSTSERVER-172: The default MySQL table definition file mysql/plspace_schema.sql contained a wrong value for the configuration variable PathToSAKConverter. Instead of /home/teamdrive/sakh/sakgen it should have been /home/teamdrive/sakh/.</li> </ul>                                                                                                    |
|                |           | Continued on next page                                                                                                    |

| Table | 14.1:  | Release  | Notes  | - Version | 3.0.011 | and olde | er |
|-------|--------|----------|--------|-----------|---------|----------|----|
| raore | 1 1.11 | recicube | 1,0000 | , 0101011 | 2.0.011 | una orac | ~- |

| Build Date | Version   | Comment                                                                                                    |
|------------|-----------|----------------------------------------------------------------------------------------------------|
| 2014-02-07 | 3.0.011.2 | <ul> <li>Updated sample hosting.txt file: no trailing slash after<br/>REGSERVERURL</li> <li>Updated and completed Translation files (grammar, typos, obsolete<br/>terms)</li> <li>Set PathToSAKConverter configuration variable to<br/>/home/teamdrive/sakh/sakgen by default</li> <li>Added S3Daemon config and script files to the installation package</li> <li>Fixes to object store access log processing</li> </ul>                                                                                                    |
| 2014-02-04 | 3.0.011.1 | <ul> <li>Added parsing and error handling for API_IP_LIST and API_SALT from the hosting.txt.</li> <li>pbstab: changed log file from /home/teamdrive/pbas/setup/pbac.log to /var/log/p1_autotask.log (Jira-Issue HOSTSERVER-145)</li> <li>pbstab: fixed wrong path to plctl.dal</li> <li>Fixed setting space status bit</li> <li>Fixed autotask debug output</li> <li>Fixed typos and obsolete reference to plctl from the translation files</li> <li>Changed configuration variable 340 "Protocol Log File" in pbas.env from "&lt;&lt; Default Log &gt;&gt;" to "/var/log/pbas.log" - note that this file needs to be created and assigned to the user running the PBAS instance (touch /var/log/pbas.log; chown teamdrive:teamdrive /var/log/pbas.log)</li> <li>Fixed HOSTSERVER-150: removed reference to td2apilog database</li> </ul> |
| 2014-01-28 | 3.0.011.0 | • First build of the 3.0.011 branch, using the scripted build                                                                                                    |
| 2012-08-22 | 3.0.009   | Fixed traffic LastReset bug                                                                                                    |
| 2012-08-03 | 3.0.008   | • MySQL plugin with new reconnect; Fixed MySQL result set han-<br>dling                                                                                                    |

Table 14.1 – continued from previous page

# CHAPTER FIFTEEN

## APPENDIX

### **15.1 Abbreviations**

- PBAC Prime Base AutomationClient
- PBAS Prime Base ApplicationServer
- **PBT** Prime Base Talk is an object oriented language specifically designed for the programming of "server-side" functionality common to intra- and internet Web sites. A large share of the TeamDrive Host and Registration Server functionality is implemented in PBT. The code is parsed and executed by the Yvva application server components.
- SAKH Server Access Key HTTP for TeamDrive 2.0 Clients
- TDES Team Drive Enterprise Server
- TDNS Team Drive Name Service
- TDRS Team Drive Registration Server
- TDSV Same as SAKH, but for TeamDrive 3.0 Clients: Team Drive Server
- TSHS Team Drive Scalable Hosting Storage.